### **USER'S MANUAL**

# PowerPanel<sup>®</sup> Battery Management

Rev. 1

SAVE THESE INSTRUCTIONS

Please read this manual and follow the instructions for installation and use.

# **Table of Contents**

| Chapter 1 | Overview                                     | 1  |
|-----------|----------------------------------------------|----|
| Chapter 2 | Getting Started                              | 3  |
| 2.1       | Prerequisites                                | 3  |
|           | 2.1.1 Hardware Requirements                  | 3  |
|           | 2.1.2 Operating System                       | 3  |
|           | 2.1.3 Web Browser                            | 3  |
| 2.2       | Installation                                 | 4  |
| 2.3       | Opening PowerPanel® Battery Management       | 7  |
| Chapter 3 | Using PowerPanel® Battery Management         | 8  |
| 3.1       | Log in                                       | 8  |
| 3.2       | Understanding the User Interface             | 9  |
| 3.3       | Add a BM into PowerPanel® Battery Management | 10 |
| 3.4       | Monitor the Battery                          | 14 |
| 3.5       | Historical Trend                             | 22 |
| 3.6       | Charge balance                               | 25 |
| 3.7       | Alert Events                                 | 27 |
| 3.8       | Report                                       |    |
|           | 3.8.1 Daily Report                           |    |
|           | 3.8.2 Monthly Report                         | 32 |
| 3.9       | Environment Monitoring                       | 35 |
|           | 3.9.1 Status                                 | 35 |
|           | 3.9.2 Log                                    |    |
|           | 3.9.3 Event                                  | 37 |
| 3.10      | Configure the PowerPanel® Battery Management | 39 |

| 3.10.1 General          |    |
|-------------------------|----|
| 3.10.2 UPS List         | 39 |
| 3.10.3 BM               | 41 |
| 3.10.4 Threshold        | 45 |
| 3.10.5 Email            | 46 |
| 3.10.6 Security         | 47 |
| 3.10.7 Authorization    |    |
| 3.10.8 Report           |    |
| 3.10.9 Envir            |    |
| 3.10.10 Data Management | 53 |

# **Figures**

| Figure 1.1 Application Scenario                | 2  |
|------------------------------------------------|----|
| Figure 3.1 Log in page                         | 8  |
| Figure 3.2 User Interface                      | 9  |
| Figure 3.3 Settings > BM page                  |    |
| Figure 3.4 Add function on BM page             | 11 |
| Figure 3.5 IP Range function on BM page        | 11 |
| Figure 3.6 BM List                             | 12 |
| Figure 3.7 BM configuration                    | 12 |
| Figure 3.8 Add UPS                             | 13 |
| Figure 3.9 Dashboard-BM Monitoring             | 13 |
| Figure 3.10 Dashboard                          | 14 |
| Figure 3.11 Distinct areas in the Dashboard    | 15 |
| Figure 3.12 Battery Health in the whole system | 17 |
| Figure 3.13 BM Mode                            | 17 |
| Figure 3.14 UPS Mode                           | 17 |
| Figure 3.15 Open the string list               |    |
| Figure 3.16 The string voltage                 |    |
| Figure 3.17 The string health                  |    |
| Figure 3.18 Battery monitoring value           | 19 |
| Figure 3.19 Measure function                   |    |
| Figure 3.20 Measure function                   | 21 |
| Figure 3.21 History                            | 22 |
| Figure 3.22 Distinct areas on History page     | 23 |
| Figure 3.23 History Filter                     |    |

| Figure 3.24 Charge                                   | 25 |
|------------------------------------------------------|----|
| Figure 3.25 Distinct areas on Charge page            | 26 |
| Figure 3.26 Alert                                    | 27 |
| Figure 3.27 Distinct areas on Alert page             | 28 |
| Figure 3.28 Check the Ack box                        | 29 |
| Figure 3.29 Text box                                 | 29 |
| Figure 3.30 Acked event                              | 29 |
| Figure 3.31 Daily report                             | 31 |
| Figure 3.32 Monthly report-1                         | 33 |
| Figure 3.33 Monthly report-2                         | 34 |
| Figure 3.34 Environment monitoring                   | 35 |
| Figure 3.35 Environment status                       | 36 |
| Figure 3.36 Environment log                          | 37 |
| Figure 3.37 Environment event                        | 38 |
| Figure 3.38 Event type                               | 38 |
| Figure 3.39 General                                  | 39 |
| Figure 3.40 UPS List                                 | 40 |
| Figure 3.41 BM                                       | 42 |
| Figure 3.42 Configuration of string structure in UPS | 43 |
| Figure 3.43 Merge String                             | 44 |
| Figure 3.44 All strings merging in one string        | 44 |
| Figure 3.45 Two strings merging in one string        | 44 |
| Figure 3.46 Threshold                                | 45 |
| Figure 3.47 Email                                    | 46 |
| Figure 3.48 Gmail configuration                      | 47 |
| Figure 3.49 Security                                 | 47 |

| Figure 3.50 Authorization                           | 48  |
|-----------------------------------------------------|-----|
| Figure 3.51 Report                                  | 49  |
| Figure 3.52 Environmental sensor setting            | 50  |
| Table 3.11 Envir function description               | 50  |
| Table 3.12 Environmental sensor content description | 50  |
| Figure 3.53 The door sensor configuration           | .52 |
| Figure 3.54 Data Management                         | .53 |

V

# **Tables**

| Table 3.1 Main Interface Feature description     | 9  |
|--------------------------------------------------|----|
| Table 3.2 The color definition of device status1 | 4  |
| Table 3.3 The string health statistic1           | 9  |
| Table 3.4 Summary of bar chart                   | 21 |
| Table 3.5 String Detail on Charge page2          | 6  |
| Table 3.6 Alert filter items description2        | 9  |
| Table 3.7 UPS List function description4         | 0  |
| Table 3.8 UPS content description4               | 0  |
| Table 3.9 BM function description4               | 2  |
| Table 3.10 BM content description 4              | 2  |

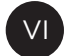

### **Chapter 1 Overview**

Keeping 100% system uptime is crucial for today's businesses. Batteries are used to provide critical backup power to maintain normal operation when power failure happens. CyberPower Battery Management System provides a proactive approach to manage and monitor a battery system attached to a network, eliminating the risk of downtime by ensuring the batteries are optimally charged and ready for use (e.g. UPS system).

PowerPanel<sup>®</sup> Battery Management is a server-based software system that adopts the client-server architecture, allowing users to remotely access the system through a web browser on a computer. See Figure 1.1 for the application scenario. It consists of third party lead-acid batteries, CyberPower Probes for measuring the battery parameters (e.g. impedance, voltage, and temperature), CyberPower Battery Manager (BM) for collecting the detailed information on every battery and sending them to the PowerPanel<sup>®</sup> Battery Management.

PowerPanel® Battery Management provides 24/7 battery monitoring and real-time status alarm to users by email. Users can manage multiple BMs in one site and configure remotely in the system. For long-term battery health analysis, PowerPanel® Battery Management saves historical record of battery voltage, impedance, and temperature at a 20-minute interval to trace log and draw the historical trend. Furthermore, PowerPanel® Battery Management can perform charge equalization of every battery in a string, thus extending the battery lifespan and maximizing the battery performance. PowerPanel® Battery Management also provides daily and monthly statistical report for analysis.

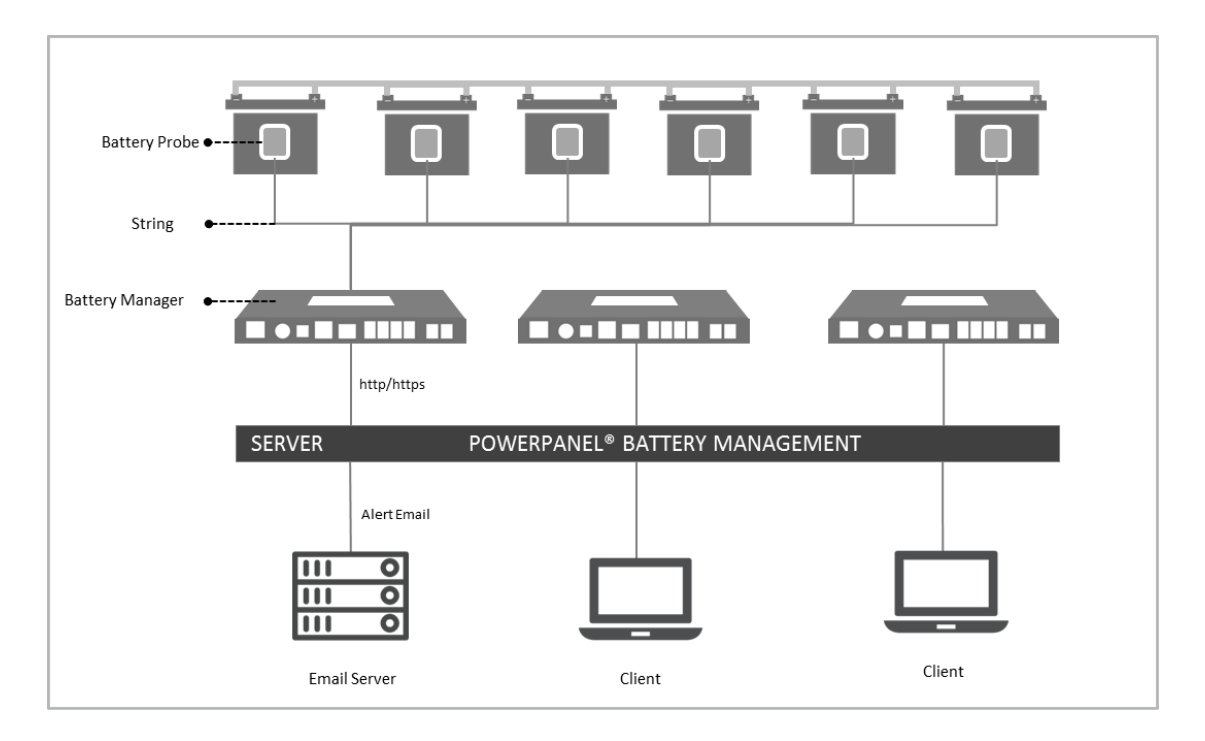

Figure 1.1 Application Scenario

### **Chapter 2 Getting Started**

#### 2.1 Prerequisites

#### 2.1.1 Hardware Requirements

For 5,000 Batteries

- Higher than Core 4-compatible CPU.
- Minimum of 16GB RAM recommended; more memory generally

improves responsiveness.

• Minimum of 300GB free space.

#### 2.1.2 Operating System

64-Bit Versions:

- Windows Server 2012 R2 (Need to update to latest version)
- Windows Server 2016

#### 2.1.3 Web Browser

Google Chrome.

#### 2.2 Installation

- 1. Click to open the PowerPanel® Battery Management installation file.
- 2. Follow the on-screen prompts to install PowerPanel® Battery

Management:

(1) Click **Next** to continue.

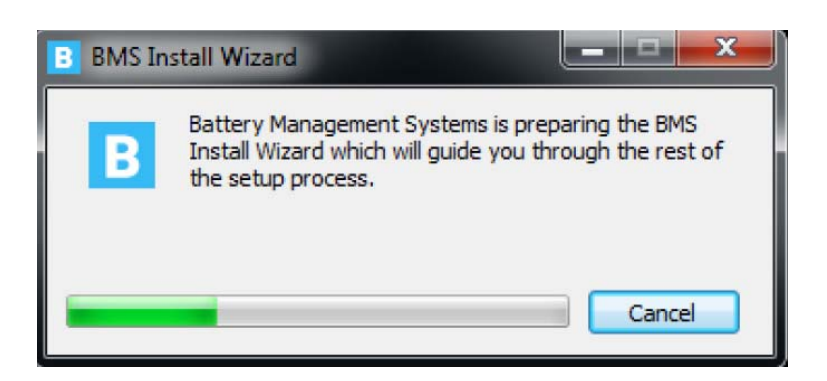

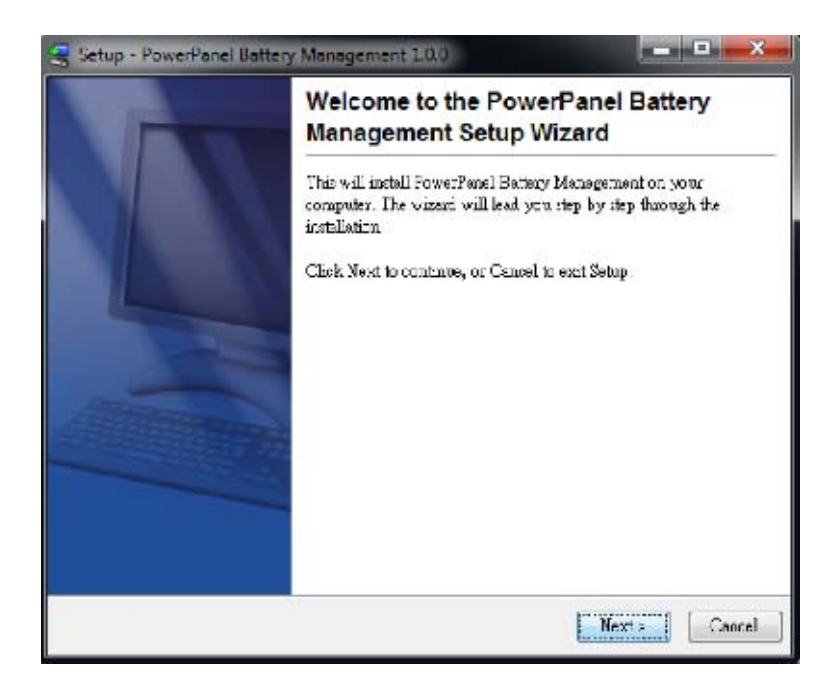

(2) Select the installation folder and Start Menu folder then click

Next.

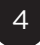

| 🚽 Setup - PowerPanel Battery Management 1.0.0                                                             |
|----------------------------------------------------------------------------------------------------|
| Select Destination Directory<br>Where should PowerPanel Bottery Management be installed?                  |
| Select the folder where you would like PowedPanel Bettery Management to be installed, then<br>click Next. |
| Destination directory                                                                                     |
| C Virugram Fales/PowerFanet Ectlory Management Eurowa:                                                    |
| Reguired disk space: 520 MB<br>Free disk space 29,094 MD                                                  |
| 3647                                                                                                    |
| Sack   Next > Cancel                                                                                      |

(3) Check the windows operating system version.

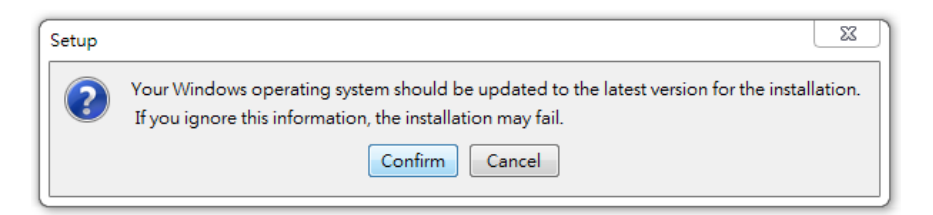

(4) The installation begins.

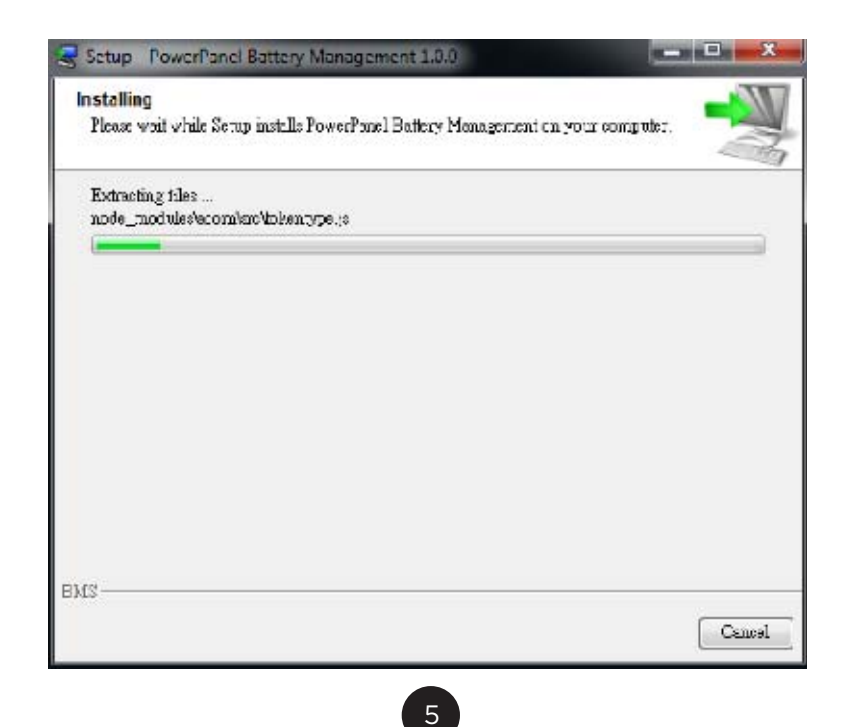

(5) When the installation has completed, click **Finish**.

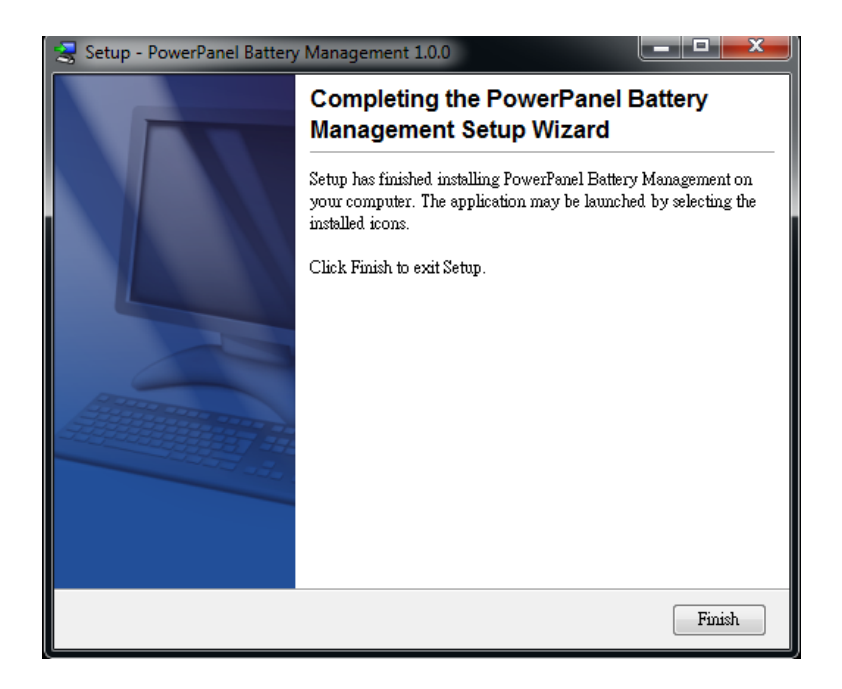

#### 2.3 Opening PowerPanel® Battery Management

There are three ways to open PowerPanel® Battery Management :

1. Go to Start > Search bar > PowerPanel Battery Management.

| B PowerPanel Battary Mana | agament |
|---------------------------|---------|
|                           |         |
|                           |         |
|                           |         |
|                           |         |
| 0                         |         |

2. In the localhost, type <u>http://127.0.0.1:3000</u> into browser search bar.

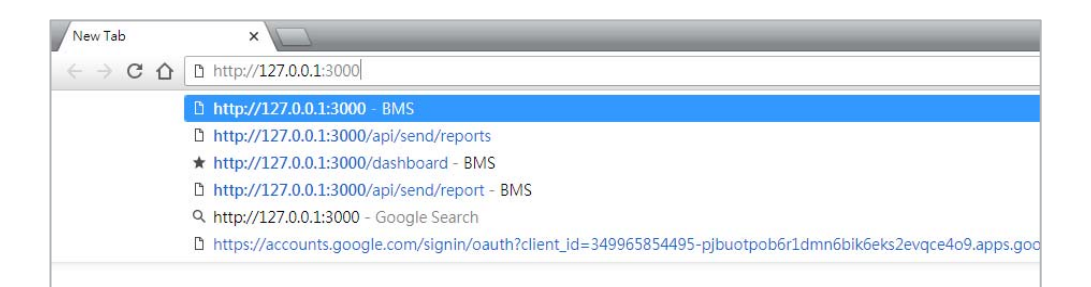

3. In the client, type http://localhost\_IPaddress:3000 into browser

search bar.

For example: The localhost IP is 192.168.210.28

| New Tab                                  | ×                                             |
|------------------------------------------|-----------------------------------------------|
| $\leftrightarrow \rightarrow \mathbf{C}$ | http://192.168.210.28:3000                    |
|                                          | D http://192.168.210.28:3000                  |
|                                          | Q. http://192.168.210.28:3000 - Google Search |
|                                          |                                               |
|                                          |                                               |
|                                          |                                               |

### **Chapter 3 Using PowerPanel® Battery**

### Management

#### 3.1 Log in

After opening the PowerPanel<sup>®</sup> Battery Management in the web browser, enter a Username and Password to log in. See Figure 3.1. The default username and password are admin/admin.

| B        | BATTERYMS                               |
|----------|-----------------------------------------|
| V        | VELCOME TO BMS<br>Login To Your Account |
| Username |                                         |
| Password |                                         |
|          | Login                                   |

Figure 3.1 Log in page

#### 3.2 Understanding the User Interface

The figure below (Figure 3.2) shows the main user interface of PowerPanel<sup>®</sup> Battery Management. The web page can be split into four areas and the features are described in Table 3.1.

|          |                                         |          |              | 1.000                     |            |            |     |       |          |      |        |         |       |          |          |     |             |     |     |      |       |           |   |
|----------|-----------------------------------------|----------|--------------|---------------------------|------------|------------|-----|-------|----------|------|--------|---------|-------|----------|----------|-----|-------------|-----|-----|------|-------|-----------|---|
| - U      | 1.00                                    | +        | 8            | DMLO                      | eings t    | L TRACE    | *   |       |          |      |        |         |       |          |          |     |             |     |     |      |       |           | 1 |
| 1        | 40.0                                    | Sec. 70. | tut          |                           | -          | 1          |     |       |          | 1    |        |         | 12    | 11       | 12       | 14  | -           | -   | 12  | 15   | -     | 15        | ſ |
| 60 E     | - @ PNI (                               |          | 1            |                           | -          |            |     |       |          |      | -      | -       |       |          |          |     |             |     |     |      | -     |           |   |
| ся.<br>П | - • • • • · · · · · · · · · · · · · · · |          |              | - 25                      | 21         | 21         | 34  | 2     | *        | ar.  | -24    | 10      | 31    | -91      | - 22     | 39  | 36          | 25  | 35  | 27   | 20    | 18        |   |
|          | C Dirm'                                 | 23.41    | 1201-04-2402 |                           | - 17       |            | -   |       | -        |      |        |         |       | - 11     | 100      |     |             |     |     |      |       |           | Ì |
|          | S strigt                                | -pilo    | Strukture;   |                           |            |            |     |       |          |      |        |         |       |          |          |     |             |     |     |      |       |           |   |
|          | 0 8114                                  | 34.0     | 10120.00     |                           | 10         | - 58       |     | - 66  | -        | -67  | -      | -       | n.    | n.       | -        | m   | $\pi_{4}$ . | 70  | 25  | 71   | -     |           |   |
|          | <ul> <li>Danigli</li> </ul>             | -1141    | 196299(46)   |                           |            |            | -   |       |          |      |        |         |       |          | -        |     |             |     |     |      | =     |           |   |
|          | - 0 FW (                                |          |              |                           | - 62       | - <b>a</b> | -51 | - 55  |          | - 67 |        |         | 62    | - 91     | - 92     |     |             | *   | **  | - M  |       |           | l |
|          | 10 KM (11)                              |          |              | 101                       | 100        | 101        | 111 | 185   | 135      | 187  | 128    | 111     | 110   | in .     | 102      | 10  | 116         | 1.5 | 110 | 117  | 1.1   | 115       |   |
|          | 0 ru ()                                 |          |              |                           |            | -          |     |       |          |      |        |         | -     |          |          |     |             |     |     | -    | -     |           |   |
|          | O LAR COD                               |          |              | 12.1                      | -86        | 125        | 184 | 125   | 125      | 127  | 125    | 125     | 100   | .00      | 192      | 18  | 124         | 111 | 128 | 137  | 110   | 139       |   |
|          | 010 00                                  |          |              |                           |            |            |     |       |          |      |        |         |       |          |          |     |             |     |     |      |       |           | l |
|          | CAR CO                                  |          | _            | 102                       | 1.64       | THE .      |     |       | 111      | 112  | 144    |         | - a   | 101      | 10.2     | 142 | 100         |     |     | 11.7 |       |           | l |
|          | Distances                               |          |              |                           |            |            |     |       |          |      |        |         |       |          |          |     |             |     |     |      |       |           |   |
|          | 0 and (1)                               |          |              | 012.5                     | ting2 S    | tstat.     |     | 111   |          |      | 042.58 | ingC.Ac | twiNe | t Lint   |          |     |             |     |     |      |       |           |   |
|          | DENE CO                                 |          |              | 10000                     |            |            |     | -     | 1        |      |        |         |       |          |          |     |             |     |     |      |       |           |   |
|          | - 0 svg (                               |          |              | Tau                       |            |            |     | . 10  | 101-46.1 |      | 1.1    |         |       |          | -        |     | 194         |     |     |      | 1.000 | -         |   |
|          | • 0 ENH                                 |          |              | 171.2                     |            |            | _   | 1.08  | 1046.1   |      | B/B/I  | DID.CO  |       | 11/10/10 | 28.14.00 |     | 0.0 mg      |     |     | -    | 1/#   | - 41 - 16 |   |
|          | I DAVE (                                |          |              | - Anna                    |            |            | _   |       | 0.463    |      |        |         | 2     |          |          |     |             |     | - 3 |      |       |           |   |
|          | O DUN COR                               |          |              | information of the second | the second |            |     | 1 Ger | and the  |      | arar.  | eres a  | 8 7   | 110.0416 |          |     |             |     |     |      |       |           |   |

Figure 3.2 User Interface

#### Table 3.1 Main Interface Feature description

| No | Description                                                      |
|----|------------------------------------------------------------------|
| 1  | Main function list. Click to open the function page or the       |
|    | sublist.                                                         |
| 2  | Page title. On dashboard page, string and battery health         |
|    | status will also be displayed. Please see the details in $3.4$ . |
| 3  | Data filter. Filter different conditions from the database. The  |
|    | results will be displayed in the display panel ( $m 4$ ).        |
| 4  | Display panel. The filtered information will be displayed in     |
|    | this area (3).                                                   |

#### 3.3 Add a BM into PowerPanel® Battery Management

To monitor batteries, add the BM into the PowerPanel® Battery Management first. Follow below steps to add and set up a BM. 1. Go to Settings > BM.

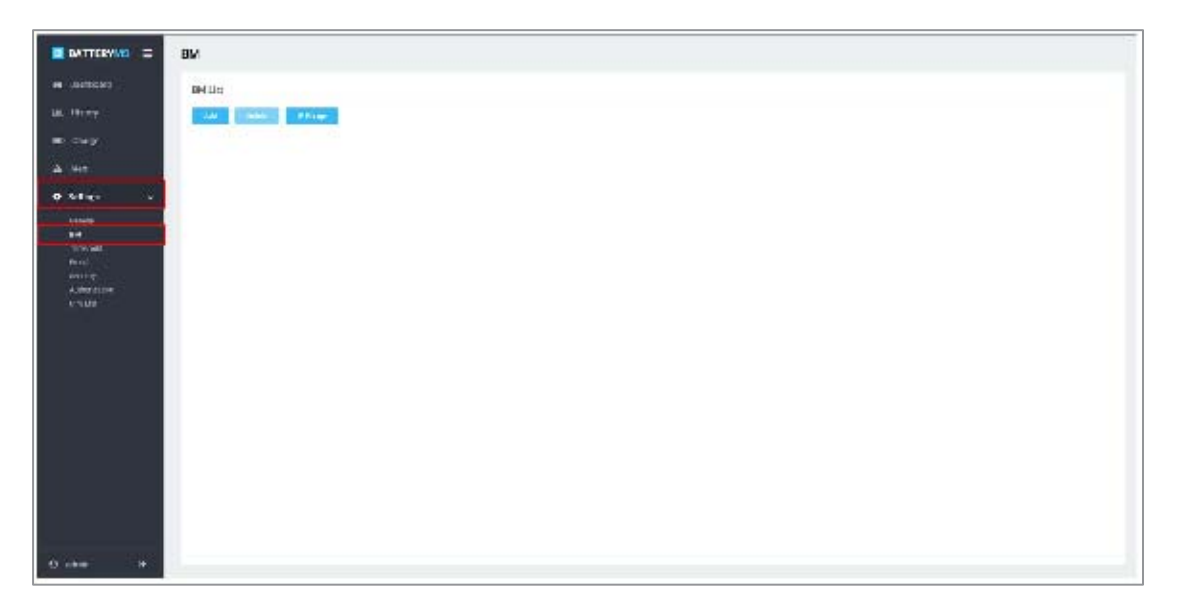

Figure 3.3 Settings > BM page

 Select Add to add a BM by entering the BM device's IP (Figure 3.4), or select IP Range to add multiple BMs by scanning an IP range (Figure 3.5).

**Note:** PowerPanel<sup>®</sup> Battery Management can manage BMs in the intranet.

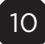

| B BATTERYMS =          | ВМ               |     |           |    |  |
|------------------------|------------------|-----|-----------|----|--|
| alk Derlibered         | BM Dat           |     |           |    |  |
| M. Heley               | Add Bline Theory |     |           |    |  |
| Mi Garge               |                  |     |           |    |  |
| A .061                 |                  |     |           |    |  |
| O Selings              |                  | _   |           |    |  |
| 10-1018<br>10-1        |                  | 444 |           | 26 |  |
| The state              |                  |     | 7962363.1 |    |  |
| Second<br>A Check Cond |                  |     |           |    |  |
| are last               |                  |     |           |    |  |
|                        |                  |     |           |    |  |
|                        |                  |     | Add Serv  | 33 |  |
|                        |                  |     |           |    |  |
|                        |                  |     |           |    |  |
|                        |                  |     |           |    |  |
|                        |                  |     |           |    |  |
|                        |                  |     |           |    |  |
| 0.000                  |                  |     |           |    |  |
| 6 and 9                |                  |     |           |    |  |

Figure 3.4 Add function on BM page

| Without Jone                                                                                                    |                    |              |
|----------------------------------------------------------------------------------------------------|--------------------|--------------|
| 14 (14%)                                                                                                    |                    |              |
| and the second second sec                                                                                                    |                    |              |
|                                                                                                    |                    |              |
| 1                                                                                                    | Play               | *            |
| Terrar Control of Control of Cont | PR-92.00 (1003.)/1 | y (max), (1) |
| Annan<br>Maratana                                                                                                    |                    | n            |
| 99.16                                                                                                    |                    |              |
|                                                                                                    |                    |              |
|                                                                                                    |                    |              |
|                                                                                                    |                    |              |
|                                                                                                    |                    |              |
|                                                                                                    |                    |              |
|                                                                                                    |                    |              |
| 6 ees 14                                                                                                    |                    |              |

Figure 3.5 IP Range function on BM page

- 3. Click **Save**, the progress bar will show at the top of the page.
- 4. When the adding succeeds, the BM will be listed on the page. Click the triangle beside the BM to display its configuration (Figure 3.6).
- 5. Click 2 to set the BM's configuration and pair the strings with the UPS (Figure 3.7).

Note: Build the UPS list before pairing the strings with the UPS. Go

to Settings > UPS List and add UPS (Figure 3.8). See 3.9.2 for the details.

6. Go to Dashboard and start to monitor the batteries (Figure 3.9). System allows 25 BM devices installed in PowerPanel<sup>®</sup> Battery Management for free, and each BM supports 4 strings of 50 batteries each (totally 200 batteries).

**Note:** When the BM is added successfully, PowerPanel<sup>®</sup> Battery Management will auto sync the historical data saved in BM into the database. The color block will temporarily stay in gray on the Dashboard until the synchronization finishes.

| ВМ    | IP              | S/N              | Battery Health |
|-------|-----------------|------------------|----------------|
| 0 BM6 | 192.168.208.241 | 117fd56b3cf58d2e | 100% (200/200) |
| A     |                 |                  | 100% (50/50)   |
| в     |                 |                  | 100% (50/50)   |
| c     |                 |                  | 100% (50/50)   |
| D     |                 |                  | 100% (50/50)   |

| E BATTERVIE =                |                             |                         |   |                               |
|------------------------------|-----------------------------|-------------------------|---|-------------------------------|
| <ul> <li>Outpaces</li> </ul> | Dauk                        |                         |   |                               |
| a. 19-1-9                    | -                           | .90.136.814 m           |   | 1                             |
| es cargo                     | Witers 1                    |                         |   |                               |
| A 18-1                       | WYLLEY.                     | 1                       | B | BM Configuration              |
|                              | The Good Long               | . t                     | 8 |                               |
| P Solies                     | Equal (unit) of             | 1                       | * |                               |
| 1 - HERE                     | -464(1,44-36-4)             | 2.94                    |   |                               |
| • <b>•</b>                   |                             |                         |   |                               |
| N 40                         | Constitution (Constitution) |                         |   |                               |
| Desire<br>Arbeitettet        | Sking                       |                         |   | 1                             |
| -                            | 10+ 4+ - 73 (be +           | THE Print,<br>Million 1 |   | and an and all                |
|                              |                             |                         |   | Public (se adoge w) - the 30% |
|                              |                             |                         |   |                               |
|                              |                             |                         |   | 1                             |
|                              |                             |                         |   |                               |
|                              |                             |                         |   |                               |
|                              |                             |                         |   |                               |
|                              |                             |                         |   |                               |
|                              |                             |                         |   |                               |
| Robert Dr.                   |                             |                         |   |                               |

Figure 3.6 BM List

Figure 3.7 BM configuration

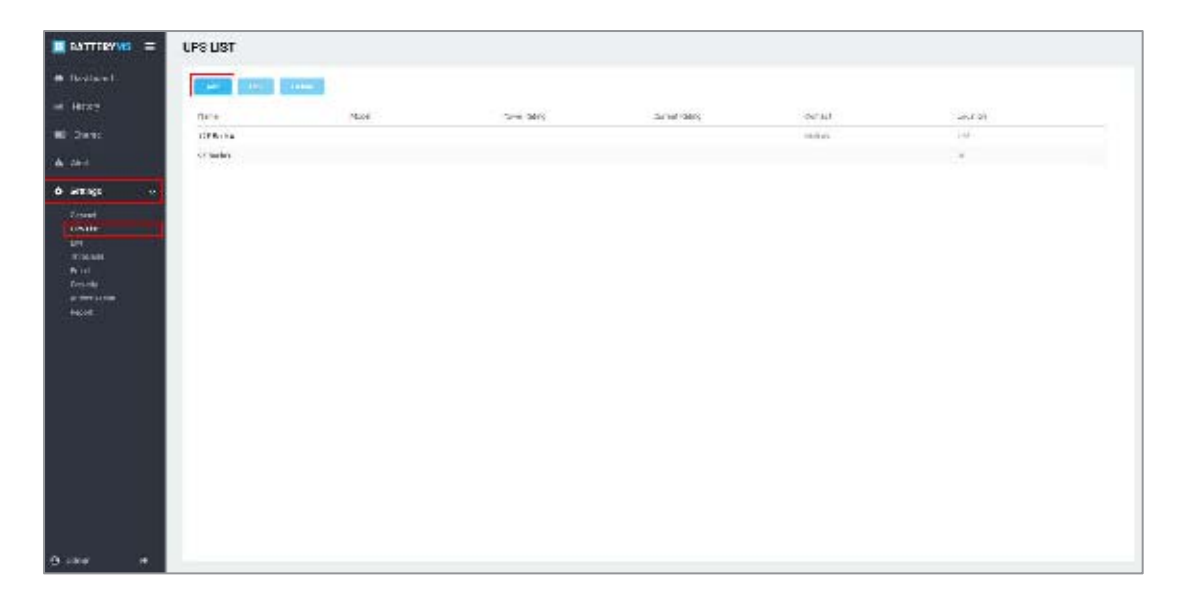

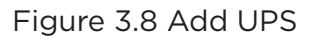

| E SMIRTTER E | DASHDOARD            | rfar ong 1             |                                                                                                    |
|--------------|----------------------|------------------------|----------------------------------------------------------------------------------------------------|
| a Decked     | incupity.            | NO 1127 Survey Line    |                                                                                                    |
| iei - et.97/ | 14(1-1) O 41(1) FT   |                        | The second second second second second second second second second second second second second second second se |
| NO Oriz      | Rear Noise M, with   |                        |                                                                                                    |
| A            | - 0 mil (C)          |                        |                                                                                                    |
| e sveni 👘    | 531955 16.8 1.05 (FB |                        |                                                                                                    |
|              |                      | 100 C                  |                                                                                                    |
|              |                      |                        |                                                                                                    |
|              |                      |                        |                                                                                                    |
|              |                      |                        |                                                                                                    |
|              |                      |                        |                                                                                                    |
|              |                      |                        |                                                                                                    |
|              |                      |                        |                                                                                                    |
|              |                      | The star Stream        | DW 15 Active Alex Lat                                                                                           |
|              |                      | Address Lottle TVD 200 | No. 4 Tes 1 Part 1 Postar 1 Parla 1                                                                             |
|              |                      | operativela 120,111    | * * <b>0</b> * *                                                                                                |
|              |                      | 198030014015 3.01.03   |                                                                                                    |
|              |                      | 3                      |                                                                                                    |
|              |                      |                        |                                                                                                    |
| e en e       |                      |                        |                                                                                                    |

Figure 3.9 Dashboard-BM Monitoring

#### 3.4 Monitor the Battery

PowerPanel<sup>®</sup> Battery Management builds clear device structure to display multiple BMs in Dashboard (Figure 3.10). PowerPanel<sup>®</sup> Battery Management also defines three colors to show different device status. The details of status are described in Table 3.2. Useful statistics are also available on the page, helping users get the overall battery health status at a glance.

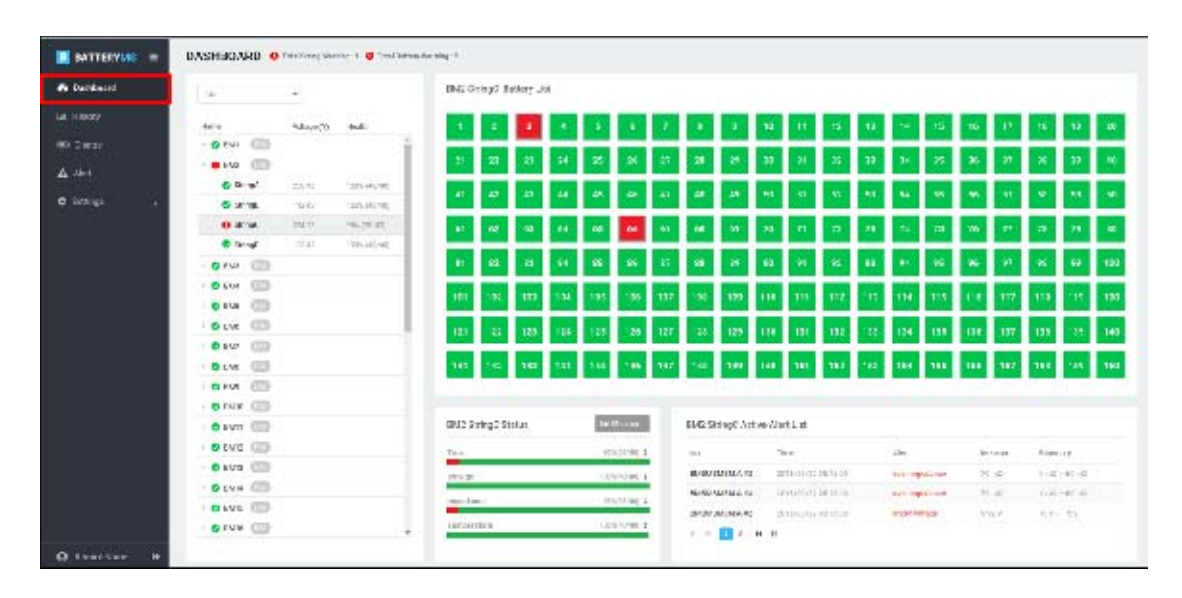

Figure 3.10 Dashboard

| Table 3.2 The color | definition | of device | status |
|---------------------|------------|-----------|--------|
|---------------------|------------|-----------|--------|

| Color | Status                                                                                       |
|-------|----------------------------------------------------------------------------------------------|
| Green | Normal status. The communication is normal and the value is not over or under the threshold. |
| Red   | Warning status. The communication is normal but the value is over or under the threshold.    |
| Gray  | Communication lost.                                                                          |

The dashboard is split into distinct areas. On the top-left corner, the numbers of total warning strings and warning batteries are displayed (1) in Figure 3.11). On the left side, string list grouped by BM or UPS is displayed (2) in Figure 3.11). Each device is displayed in colors to show its status. Users can easily spot a string that has a problem or view its string voltage and battery health. The right area displays the detailed information of the string selected on the left side. It also splits into three parts (3), (4), (5) in Figure 3.11). The upper area displays all batteries of the selected string in color to show their status (3) in Figure 3.11). At the bottom area, battery parameter statistics and the active alert list of the selected string are displayed (4) and (5) in Figure 3.11).

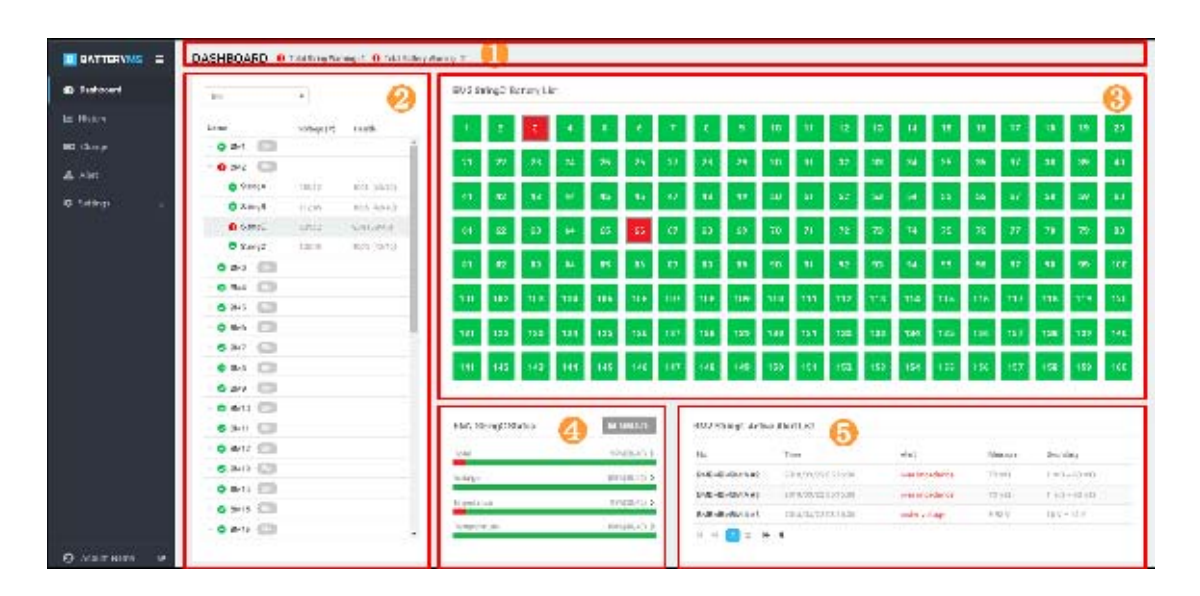

Figure 3.11 Distinct areas in the Dashboard

All BMs added in the PowerPanel<sup>®</sup> Battery Management are displayed in the Dashboard. PowerPanel<sup>®</sup> Battery Management detects the battery data every 10 seconds. Users can monitor the battery health

directly with the statistic on the top-left corner. Take Figure 3.12 for example, 2 batteries and 1 string are in warning status. With this information, users can check the below device list to find out which BM and strings have problems. PowerPanel® Battery Management provides BM mode and UPS mode to display the string structure. Figure 3.13 and Figure 3.14 show the difference between these two modes.

**Note:** Before using UPS mode, check if the string has already been paired to the UPS. Please see the details in <u>3.9.2</u> and <u>3.9.3</u>.

The warning devices are shown in red. Click the triangle next to the warning BM or UPS (Figure 3.15) to find out which string has problems. Next to the string, the displayed voltage is the sum of the battery voltage connected to the string, that is, the string total voltage (Figure 3.16). The health is the ratio of the normal battery to the total battery in a string (Figure 3.17). Click the string and its details will show on the right area. On the battery panel, users can immediately know which battery has a problem by its color. Move the cursor to the battery block and it will display the value of voltage, impedance, temperature, equalization and the alert content (Figure 3.18). The parameter statistics is shown below the battery panel and described in Table 3.3. In the same area, the Measure feature allows further analysis of the string data (Figure 3.19). On the bottom of the right side, PowerPanel<sup>®</sup> Battery Management keeps the active alert events on the dashboard for checking the problem easily.

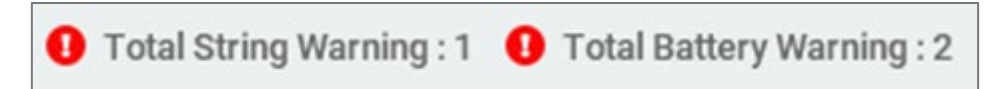

Figure 3.12 Battery Health in the whole system

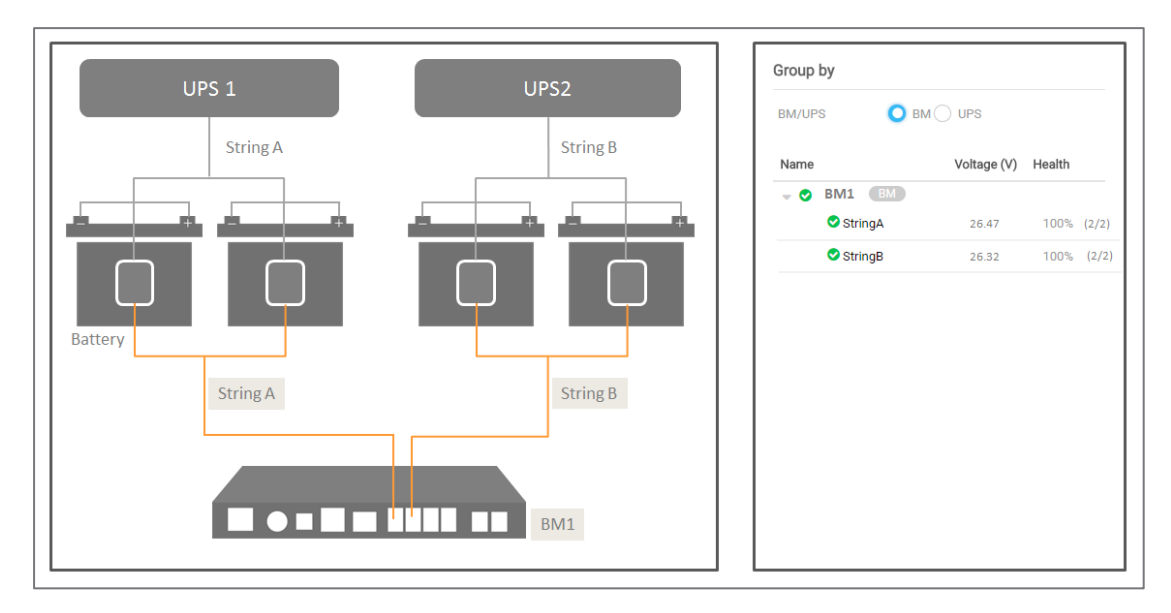

Figure 3.13 BM Mode

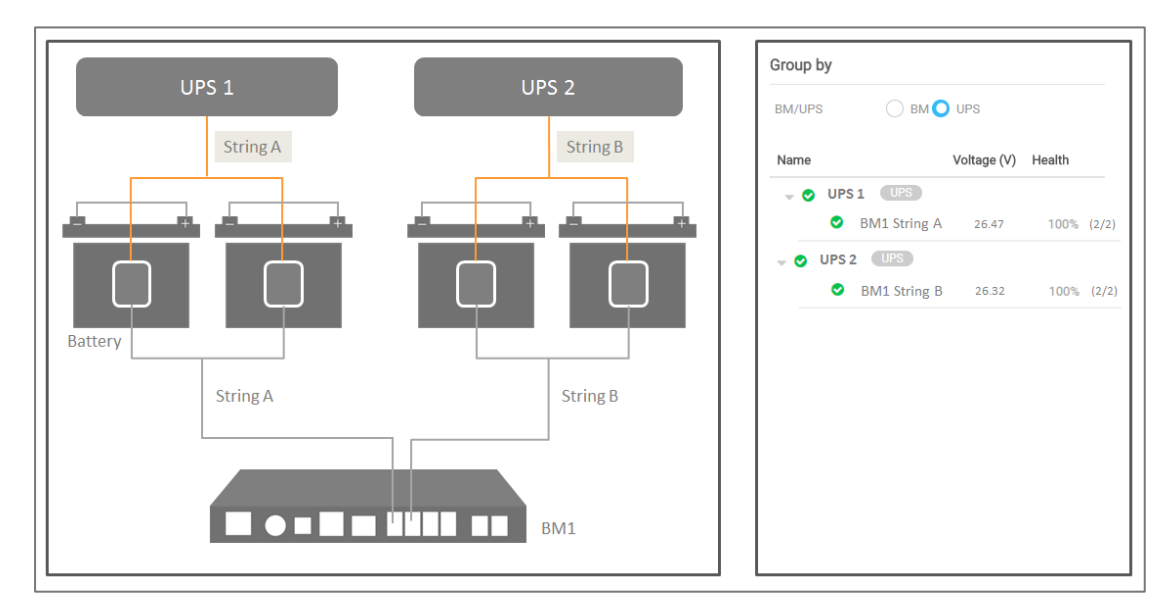

Figure 3.14 UPS Mode

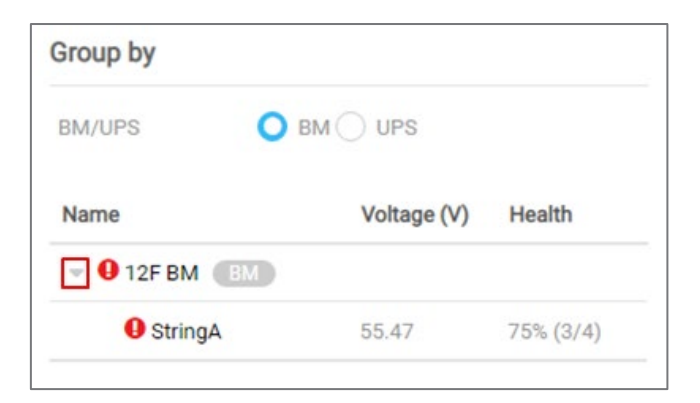

Figure 3.15 Open the string list

| Name       | Voltage (V) | Health     |
|------------|-------------|------------|
| ⊸ ♥ВМ11 ВМ |             |            |
| StringA    | 55.53       | 100% (4/4) |

Figure 3.16 The string voltage

| Name       | Voltage (V) | Health     |
|------------|-------------|------------|
| - ♥ВМ11 ВМ |             |            |
| StringA    | 55.53       | 100% (4/4) |

Figure 3.17 The string health

|                                              | 1                                                                                                    |   | 2                                                 |                               | з                                                            |                                     | 4                    |            |
|----------------------------------------------|----------------------------------------------------------------------------------------------------|---|---------------------------------------------------|-------------------------------|--------------------------------------------------------------|-------------------------------------|----------------------|------------|
|                                              |                                                                                                    |   |                                                   |                               |                                                              |                                     |                      |            |
|                                              |                                                                                                    |   |                                                   |                               |                                                              |                                     |                      |            |
|                                              |                                                                                                    |   |                                                   |                               |                                                              |                                     |                      |            |
|                                              |                                                                                                    |   |                                                   |                               |                                                              |                                     |                      |            |
|                                              |                                                                                                    |   |                                                   |                               |                                                              |                                     |                      |            |
|                                              |                                                                                                    |   |                                                   |                               |                                                              |                                     |                      |            |
|                                              | Voltage                                                                                              |   |                                                   |                               |                                                              |                                     |                      |            |
| 1F UF                                        | Voltage<br>13.86 V                                                                                   | s | Lad Measure                                       | 11F UPS                       | 12F BM:A Active Aler                                         | t List                              |                      |            |
| 1F UF                                        | Voltage<br>13.86 V<br>Impedance<br>9.29 mΩ                                                           | s | <b>a Measure</b><br>75% (3/4)                     | 11F UPS                       | 12F BM:A Active Aler                                         | t List                              | Messure 🛎            | Bo         |
| <b>1F UF</b><br>otal lie<br>oltate           | Voltage<br>13.86 V<br>Impedance<br>9.29 mΩ<br>Temperature<br>26.6 °C                                 | 5 | <u>Iat</u> Measure<br>75% (3/4)<br>100% (4/4)     | 11F UPS                       | 12F BM:A Active Aler<br>Time ©                               | t List<br>Alert ©                   | Measure ≑            | Bo         |
| 1F UF<br>otal tie<br>oltage                  | Voltage<br>13.86 V<br>Impedance<br>9.29 mQ<br>Temperature<br>26.6 °C<br>Equilization                 | S | 네 Measure<br>75% (3/4)<br>100% (4/4)<br>75% (3/4) | 11F UPS<br>No \$<br>#1        | <b>12F BM:A Active Aler</b><br>Time ©<br>2018/09/14 14:00:50 | t List<br>Alert ¢<br>over impedance | Measure Φ<br>9.29 mΩ | Boi<br>1 n |
| <b>1F UF</b><br>otal lie<br>oltage<br>npegar | Voltage<br>13.86 V<br>Impedance<br>9.29 mΩ<br>Temperature<br>26.6 °C<br>Equilization<br>0 %<br>Alert | 5 | ▲ Measure<br>75% (3/4)<br>100% (4/4)<br>75% (3/4) | 11F UPS<br>No ‡<br>#1<br>H 44 | : 12F BM:A Active Aler<br>Time ♦<br>2018/09/14 14:00:50      | t List<br>Alert ©<br>over impedance | Measure ≑<br>9.29 mΩ | Bor<br>1 m |

Figure 3.18 Battery monitoring value

| Statistic Description         |                                      |
|-------------------------------|--------------------------------------|
| Total Health                  | 75% (3/4)                            |
| The ratio of the normal batte | ry to the total battery.             |
| Voltage Health                | 100% (4/4)                           |
| The ratio of the voltage norm | nal battery to the total battery.    |
| Impedance Health              | 75% (3/4)                            |
| The ratio of the impedance n  | ormal battery to the total battery.  |
| Temperature Health            | 100% (4/4)                           |
| The ratio of the temperature  | normal battery to the total battery. |

| 1                                                                   |                                                        | 2                                                           | 3                              |           | 4           |
|---------------------------------------------------------------------|--------------------------------------------------------|-------------------------------------------------------------|--------------------------------|-----------|-------------|
|                                                                     |                                                        |                                                             |                                |           |             |
|                                                                     |                                                        |                                                             |                                |           |             |
|                                                                     |                                                        |                                                             |                                |           |             |
|                                                                     |                                                        |                                                             |                                |           |             |
|                                                                     |                                                        |                                                             |                                |           |             |
|                                                                     |                                                        | _                                                           |                                |           | _           |
| BM11:A Status                                                       | L <u>at</u> Measure                                    | BM11:A Active                                               | Alert List                     |           |             |
| BM11:A Status<br>Total Health                                       | Let. Measure<br>100% (4/4)                             | BM11:A Active                                               | Alert List<br>me  \$ Alert  \$ | Measure ‡ | Boundary \$ |
| BM11:A Status<br>Total Health<br>Voltage Health                     | Let Measure<br>100% (4/4)<br>100% (4/4)                | BM11:A Active<br>No ‡ Tii<br>No records found               | Alert List<br>me \$ Alert \$   | Measure ¢ | Boundary ¢  |
| BM11:A Status<br>Total Health<br>Voltage Health<br>Impedance Health | Lett Measure<br>100% (4/4)<br>100% (4/4)<br>100% (4/4) | BM11:A Active<br>No ≎ Tili<br>No records found<br>I4 44 1 ≫ | Alert List<br>me   Alert       | Measure ¢ | Boundary ¢  |

Figure 3.19 Measure function

The Measure feature is used to display real-time battery values of the string. There are three bar charts to display the battery value of the string with different parameters. The different parameters are displayed in distinct colors. Blue is for voltage, orange is for impedance, and green is for temperature. On this page, it splits into two parts. One is the bar chart area, the other is the parameter summary of the string (Figure 3.20).

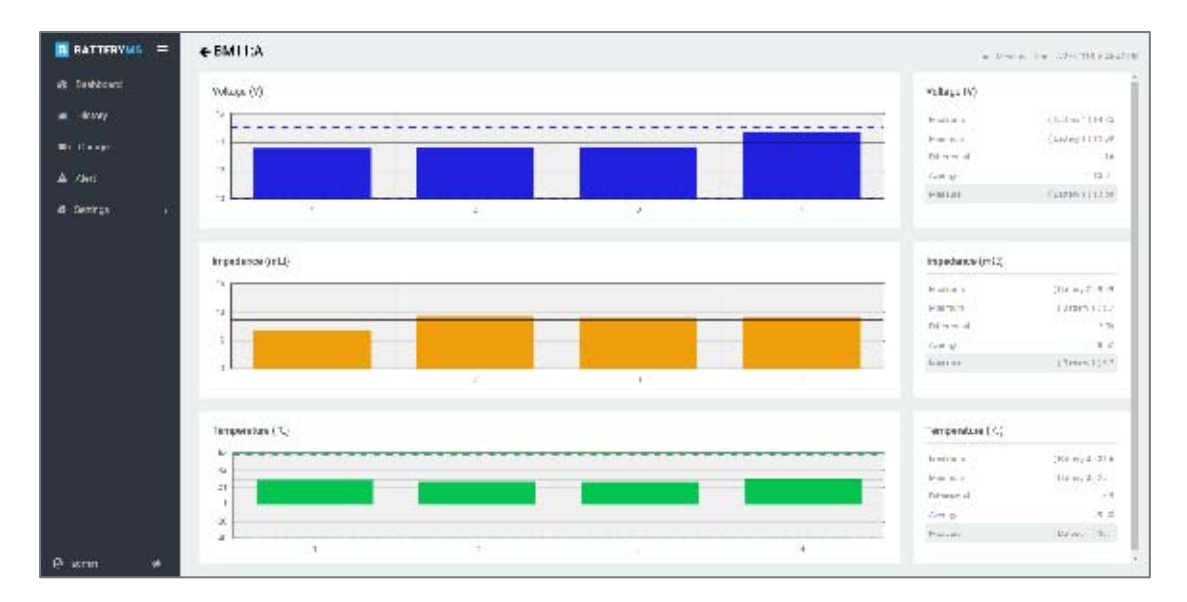

Figure 3.20 Measure function

In the bar chart, the X-axis is the battery number of the string. The black lines in the chart are the average parameter and the dotted lines are the parameter thresholds. However, there is no dotted line in the impedance bar chart because the batteries in the string may have different impedance thresholds.

The parameter summary of the bar chart is described in Table 3.4.

| Item         | Description                                             |
|--------------|---------------------------------------------------------|
| Maximum      | The maximum value in the string.                        |
| Minimum      | The minimum value in the string.                        |
| Differential | The value of the maximum minus the minimum.             |
| Average      | The average parameter in the string.                    |
| Measure      | The value of the battery clicked in the bar chart area. |

Table 3.4 Summary of bar chart

#### 3.5 Historical Trend

One of the most important aims of PowerPanel® Battery Management is to check the power supply reliability of the batteries in order to maintain the power system's stability. PowerPanel® Battery Management provides the History feature to help users review the battery performance by comparing the now data to the historical data. PowerPanel® Battery Management uses the trending graphic to display the information about the battery health (Figure 3.21).

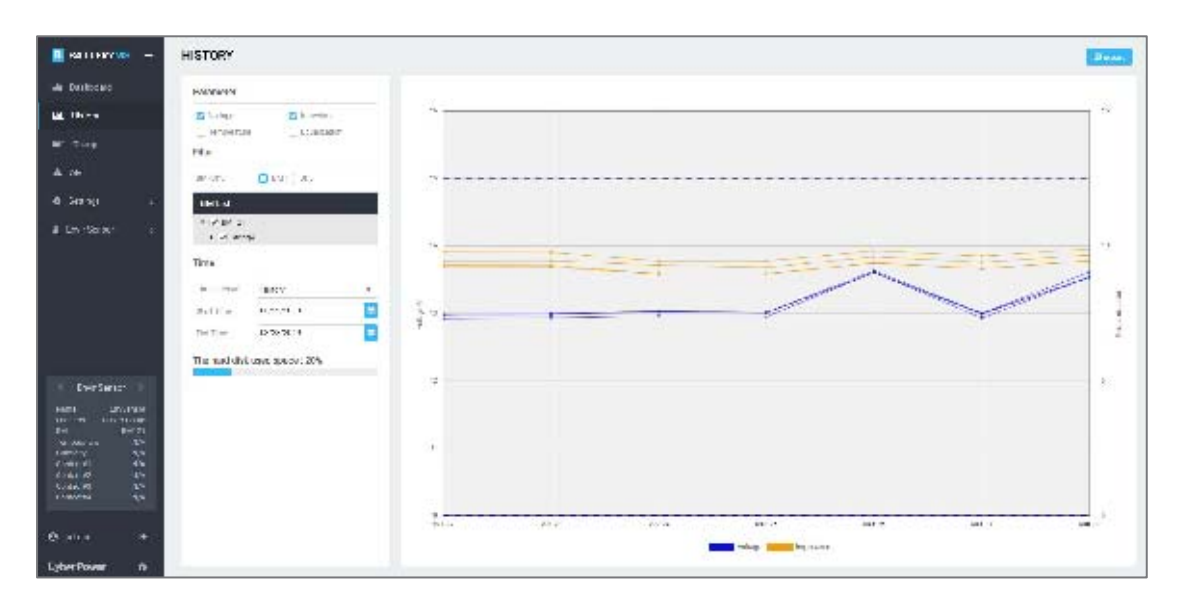

Figure 3.21 History

On the history page, there is a data filter to select the data from database (1) in Figure 3.22) and then the data trend will be drawn on the right side (2) in Figure 3.22). The data selected in the filter can be output by the Export function for further analysis (3) in Figure 3.22).

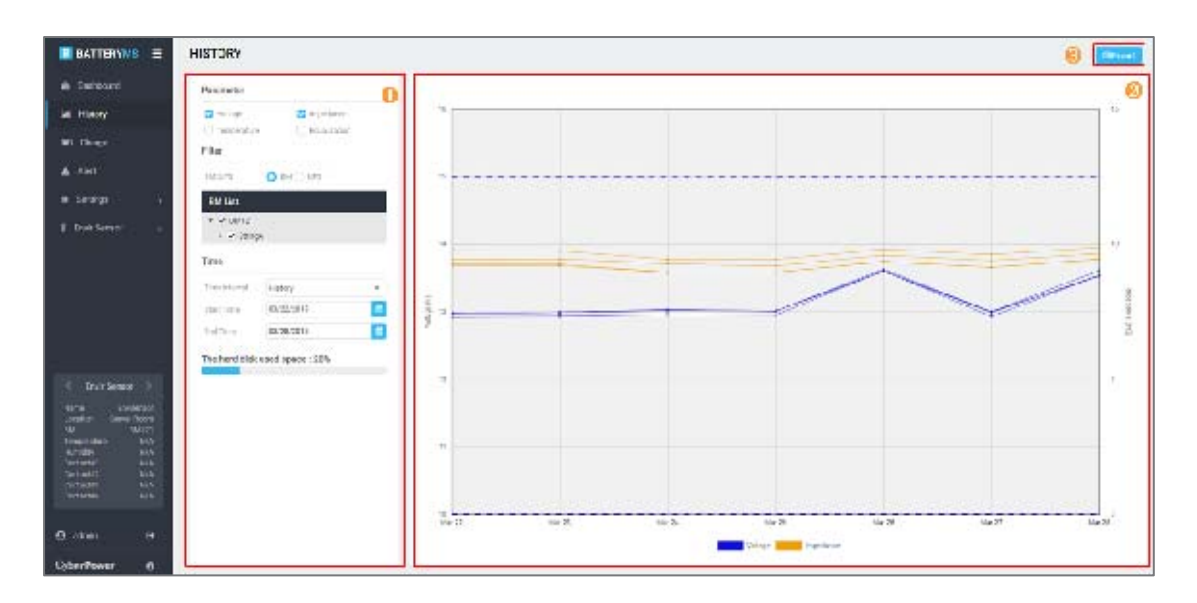

Figure 3.22 Distinct areas on History page

PowerPanel® Battery Management provides double Y-axis to analyze the relationship between two parameters. In the filter area, PowerPanel® Battery Management allows users to select two parameters ((1) in Figure 3.23), a particular battery ((2) in Figure 3.23) and decide the data period for analysis. There are two kinds of time interval to show the historical data (🕄 in Figure 3.23). Select **Today** mode to display today's recorded data of each battery. After a day ends, all battery data recorded during a day will be rolled up into an average at midnight every day. The past battery data still can be exported from Data Management (See 3.10.10). The average data rolled up at midnight every day can be read in the **History** mode. In the graphic, the thresholds of the parameters are added as the dotted line to assist users in comparing the battery performance. The displayed colors here are the same as defined with the Measure feature. Moving the cursor to the dots on the lines will display the data details. Scroll the mouse wheel to zoom in or out the graphic. PowerPanel<sup>®</sup> Battery Management also provides the data storage space analysis to help users manage battery data (4) in Figure 3.23).

| Parameter       | 0                |  |
|-----------------|------------------|--|
| Voltage         | ✓ Impedance      |  |
| Temperature     | Equalization     |  |
| Filter          | 0                |  |
| BM/UPS          | O BM UPS         |  |
| BM List         |                  |  |
| Demo BM         |                  |  |
| ✓ — StringA     |                  |  |
| ✓ #2            |                  |  |
| #3              |                  |  |
| #4              |                  |  |
| #5              |                  |  |
| ✔ #6            |                  |  |
| #7              |                  |  |
| Time            | 3                |  |
| Time interval   | History -        |  |
| Start Time      | Today<br>History |  |
| End Time        | 03/28/2019       |  |
| The hard disk u | sed space : 25%  |  |

Figure 3.23 History Filter

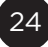

#### 3.6 Charge balance

Each individual battery within a string may have differences which cause the different voltage level when it is being charged. The unbalanced voltage level in the string will minimize the power capacity and the battery lifespan seriously. To prevent this damage, PowerPanel<sup>®</sup> Battery Management uses the Charge feature to monitor the battery voltage and report battery problems immediately (Figure 3.24).

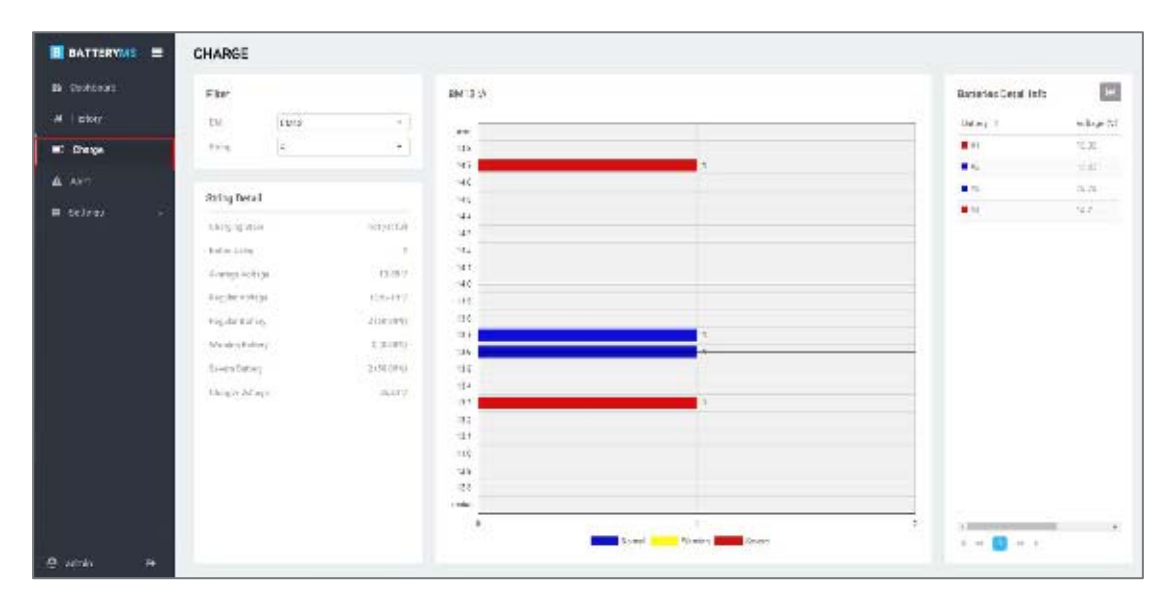

Figure 3.24 Charge

There are four distinct areas on this page. Users can use the string filter (1) in Figure 3.25) to select the string for analysis and the page content will change accordingly. The string details (2) in Figure 3.25) show overall voltage information of the selected string. The voltage distribution of the batteries in the selected string (3) in Figure 3.25) uses different colors to show the analysis result. On the right side is the battery voltage information listed with color blocks to show the analysis result and the History hyperlink (4) in Figure 3.25).

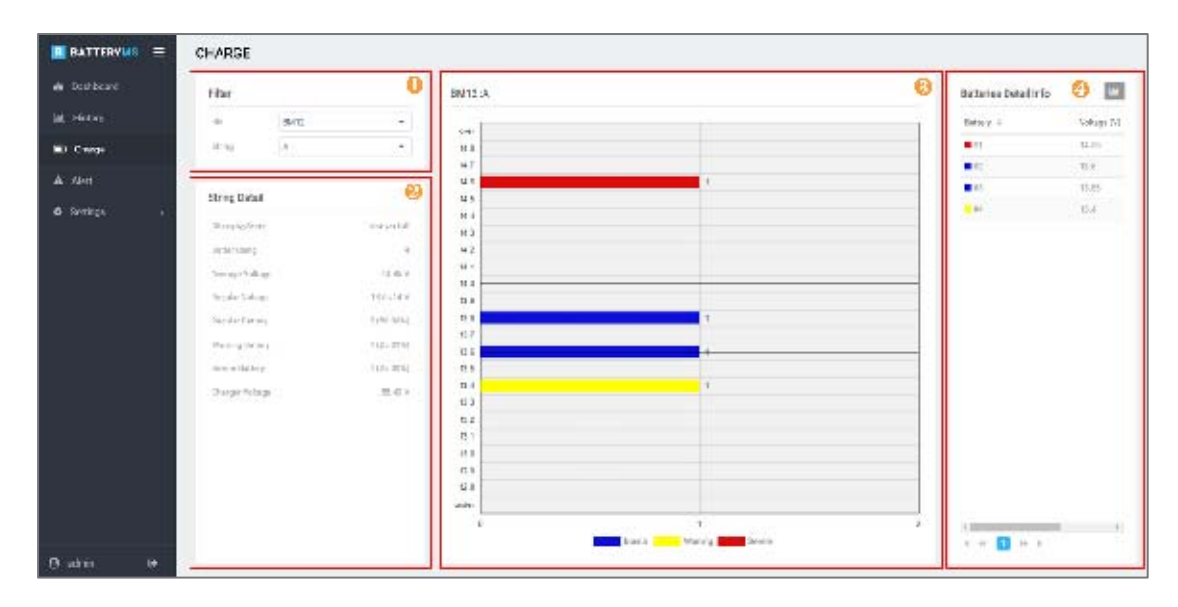

Figure 3.25 Distinct areas on Charge page

After selecting a string, the voltage statistic is displayed in the String Detail. The String Detail description is shown in Table 3.5. If the battery voltage is far under or over the string average voltage, the battery health is bad. If a battery stays in severe voltage status for a long time, use the history hyperlink to trace the battery historical data and evaluate the battery replacement.

| Item            | Description                                 |
|-----------------|---------------------------------------------|
| Charging State  | The judgment of the battery voltage state.  |
| Battery Using   | Number of batteries in the selected string. |
| Average Voltage | The average voltage of the selected string. |
| Regular Voltage | Value of battery voltage in normal range.   |
| Normal Battery  | Number of battery in normal voltage range.  |
| Warning Battery | Number of battery in warning voltage range. |
| Severe Battery  | Number of battery in severe voltage range.  |
| Charger Voltage | The charger voltage in the selected string. |

Table 3.5 String Detail on Charge page

#### 3.7 Alert Events

PowerPanel<sup>®</sup> Battery Management provides alert service to notify users of abnormal battery events. Users can set the alert level of each battery parameter and then PowerPanel<sup>®</sup> Battery Management will monitor and collect the parameter values every 10 seconds. If any parameter is out of the normal range, PowerPanel<sup>®</sup> Battery Management will make an alert record and send the alert mail to the users at the same time. Users can find out the faulty battery and get the real-time analysis immediately with PowerPanel<sup>®</sup> Battery Management (Figure 3.26).

| B BATTERYME | ALERT           |                       |         |                      |                                                                                                    |               |             |        |                     |    | 1        |     | -   |
|-------------|-----------------|-----------------------|---------|----------------------|----------------------------------------------------------------------------------------------------|---------------|-------------|--------|---------------------|----|----------|-----|-----|
| & Daribberd | Else.           |                       | Aleri - | 1st                  |                                                                                                    |               |             |        |                     |    |          |     |     |
| M Bary      | 140.17          | O FMC 185             | 2.842   | 6:002                | Teo:                                                                                                    | Aid           | 7.1a        | Busie  | sectory.            | 10 | ristons. | 162 |     |
| BE Porst    | 64.04           |                       | +       | THE BRICK BRITCHES   | 100000000000000000000000000000000000000                                                                                                    | the sidest    | timit or    | 8.013  | trativ - tastiv     |    |          |     |     |
| A Art       | + or large      | 2                     |         | W BenAlls 2Ast       | 1212/02/02 11:040 10                                                                                                    | and Aspen     | deal or     | 10104  | that's Hant         |    |          |     |     |
|             | 7 w 140         | A                     | 12      | 17 Beeck Burlinson   | DOM: NO DE CONTRACTOR DE CONTRACTOR DE CONTR | no repti      | (and of     | 10.00  | HEAL HEAL           |    |          |     | _   |
| • * h == :  | Tires           |                       | 1       | The BRICK BRICK AND  | 19194041-001-01-                                                                                                    |               | eaché       | 2.01   | Armine- Calify      |    |          |     | _   |
|             | No. No.         | evelatiratio 📑        |         | 19 Reich Felf 1 Litz | Philippi de la caracteria                                                                                                    | and a shape   | insta-      | 10.016 | TRACE-HURY          |    |          |     |     |
|             | 14740           | KK(X1240)             |         | 12 Betteller some    | -topped and a second                                                                                                    | the light     | 10001-01    | -      |                     |    |          |     |     |
|             |                 |                       | <u></u> | THE RECORD STATE     | 12/14/4112:241                                                                                                    | ere citaja    | faat oo     | 12084  | 10.25.31 - 1.5.86.5 |    |          |     |     |
|             | 25373           |                       |         | 127 Beed Rel 2441    | THE REPORT OF A                                                                                                    | . via college | . testion . | week.  | 10203-10002-1       |    |          |     | - 1 |
|             | Chester<br>Thes | C. 64467 0 10         |         |                      |                                                                                                    |               |             |        |                     |    |          |     |     |
|             | Cintra          | the label O til       |         |                      |                                                                                                    |               |             |        |                     |    |          |     |     |
|             | Pearski         |                       |         |                      |                                                                                                    |               |             |        |                     |    |          |     |     |
|             | C NOR           | S making S transition | 1.000   |                      |                                                                                                    |               |             |        |                     | _  |          |     |     |
| 0 iza       |                 |                       |         |                      |                                                                                                    |               |             |        |                     |    |          |     | #:3 |

Figure 3.26 Alert

On the Alert page, there are three distinct areas. Alert event filter (1) in Figure 3.27) provides several conditions for filtering the alert events. Alert List (2) in Figure 3.27) displays the events filtered according to the filtering conditions on the left side. After reviewing the alert list, users can make some notes and then Update or Export (3) in Figure 3.27) the alert events for further analysis.

| E BATTERVILLE | ALERT                                 |                     |                                         |                       |           |          |                                                      | 6     | et de la | there i |
|---------------|---------------------------------------|---------------------|-----------------------------------------|-----------------------|-----------|----------|------------------------------------------------------|-------|----------|---------|
| ± felhur      | me 🕕                                  | ARTLE               |                                         |                       |           |          |                                                      |       |          | 0       |
| in wave       | 84.85 0 M-C L11                       |                     | 1.08                                    |                       |           | 10010-00 | Loning .                                             | <br>- | 1-101    |         |
| (#1 1310)     | INT.                                  | 1 DE Parla MARIA H  | 194543431454                            | 1000-04F              | (-008em-  | HEFTY    | 10.00 × 10.00 ×                                      |       |          |         |
| 1.000         | * # 8MD                               | 2 Bradeokrown       | 215,06,07,2404                          | entrolage             | 1 tactive | - 1585 # | 0.0041-10099                                         |       |          |         |
|               | 1 4 3.065                             | 3 De KetAld/taxN    | 3110.30.3070.1070                       | and the rate          | youke -   | 19425-9  | $(\mathbb{E}_{+})(\mathbb{E}^{k}+1)(\mathbb{E}^{k})$ |       |          |         |
| B Sattings B  | 1000                                  | ) 1987aalu04211.a.H | H14343630333                            | and the second second | l'unite : | 1621.7   | W.109   100 p                                        |       |          |         |
|               |                                       | in cardelater was   | $(1,1,0,1,0),(0,1,0)\in \{1,1,1,0,0\}$  | 1000 001 1 (pr        | 1979-0    | 194.4    | 0.110 m - 1010 m                                     |       |          |         |
|               |                                       | + (2+6886907)>Pt    | 2,18,19,19 (2,17)8.                     | HHADIN                | 1102316   | take #   | 1.000-1.000                                          |       |          |         |
|               | In Tes. 2/8/2010 (75)                 | T DEPartment        | VIEWERING                               | 1000 NT 100           | Type:     | 1944.7   | 10.014+0.014                                         |       |          |         |
|               | Rahr                                  | A OF Setal Articles | 100000000000000000000000000000000000000 |                       | 1100      | (914.4   | alles deser-                                         |       |          |         |
|               | CARN: CLERN DA                        |                     |                                         |                       |           |          |                                                      |       |          |         |
|               | Trust                                 |                     |                                         |                       |           |          |                                                      |       |          |         |
|               | Cheek Chinese Dal                     |                     |                                         |                       |           |          |                                                      |       |          |         |
|               | Parameter                             |                     |                                         |                       |           |          |                                                      |       |          |         |
|               | 🖆 tratajo – 🗳 Hayrinska – 🛐 amperiore |                     |                                         |                       |           |          |                                                      |       |          |         |
|               |                                       |                     |                                         |                       |           |          |                                                      |       |          |         |
|               |                                       |                     |                                         |                       |           |          |                                                      |       |          |         |
|               |                                       |                     |                                         |                       |           |          |                                                      |       |          |         |
|               |                                       |                     |                                         |                       |           |          |                                                      |       |          |         |
|               |                                       |                     |                                         |                       |           |          |                                                      |       |          | Turt    |
| 0             |                                       |                     |                                         |                       |           |          |                                                      |       |          | 1       |

Figure 3.27 Distinct areas on Alert page

PowerPanel<sup>®</sup> Battery Management will show all battery alert events happening in the past month in the default setting. However, PowerPanel<sup>®</sup> Battery Management allows user to select different conditions, such as the specified battery, event period, and so on. The filter items are described in Table 3.6. After completing the filtering, the result will be displayed. The event with active state means it is underway. If the problem has been confirmed, users can check the Ack box and click **Update** (Figure 3.28). At the same time, users can leave some comments of the event in the text box (Figure 3.29). After update, the event will turn to Acked state and the Acked time and comments will be displayed (Figure 3.30).

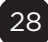

| Item      | Description                                           |
|-----------|-------------------------------------------------------|
| BM/UPS    | The modes of displaying the string structure.         |
| Time      | The time period of the alert events.                  |
| Stata     | Active: The alert event is underway.                  |
| State     | Inactive: The alert event is dismissed.               |
| Troot     | Acked: The alert event has been acknowledged.         |
| Treat     | Not Acked: The alert event has not been acknowledged. |
| Parameter | The alert event's type.                               |

| Table 3.6 | Alert filter | items | description |
|-----------|--------------|-------|-------------|
|-----------|--------------|-------|-------------|

|         |                     |                             |             |                 |          |                                     |     | Ø Pupular Blaget |
|---------|---------------------|-----------------------------|-------------|-----------------|----------|-------------------------------------|-----|------------------|
| Alert L | lat                 |                             |             |                 |          |                                     |     |                  |
| No      | Ibling              | lime.                       | Ale 1       | Finles          | Messure  | makey                               | Ack | Accline No.e     |
| 1       | 120 Resky IMID: NAT | 2017/07/07 1605-30          | ine edage   | 2131rei         | 12.4V    | 10.26 V + 13.00 U                   | n   |                  |
|         | IPERWIKA RMI 21245  | 1018/08/08 30/13:00         | nor integr  | active          | 12.10.1  | 10.00 V = 11.00 V.                  | 2   |                  |
| ġC.     | 12) 1641A UMI 2:A/4 | 201 679 6 <b>45</b> 1662 36 | one rologe  | Adarc           | 34.45 V  | V0.11 V 01.07                       | -   |                  |
| (C      | 12T Resk A RM12 A42 | 2017/07/07 16:00:00         | ine edale   | zitlei          | 15.71 V. | $10.01\mathrm{V} = 13.00\mathrm{V}$ | 0   |                  |
| n.      | 19E Rocka RMI Parts | 5018/08/98 14/50/10         | www.weitage | (north)         | 15.28 V  | 10 00 V = 17.00 V                   |     |                  |
| 0       | TZI TSIHAUMI SIAM   | 2010/01/01 34:43:50         | ova vellage | inocase         | 75.24 ∀  | 10.00 V 16.00 V                     |     |                  |
| 6       | TH Deduction DAAR   | 2012/07/07/2020/00          | mer volkore | - Texas ( texas | 75.33 V  | 10.00 V + 15.00 V                   |     |                  |

Figure 3.28 Check the Ack box

| Comment                                         | х      |
|-------------------------------------------------|--------|
| Please write your comment in the teachors below |        |
| review already                                  |        |
|                                                 |        |
| Weiter procession and a state state             | 4      |
|                                                 |        |
| Charlenn                                        | Cerual |

Figure 3.29 Text box

| Aler; L | ist                  |                     |              |         |         |                   |     |              |                |
|---------|----------------------|---------------------|--------------|---------|---------|-------------------|-----|--------------|----------------|
| NO.     | валем                | Lime                | ACT          | status  | Measuro | Boundary          | ACT | 408 LINC     | NOT            |
| 1       | 195 Royk2 BUTSPart   | 2018/09/08 16/08/00 | over voltage | Littler | 184.9   | 10.00 V + 12.50 V | n   |              |                |
| 2       | 121 Peekk BM12DAe0   | 2010/03/00 16:03:00 | the solage   | Athe    | id et V | 10.00 V ~ 17.00 V | 0   | 1011/00/08   | restan aboutly |
| á l     | 12: Heck/, IM12: Ae4 | 2010/01/08/16 00:00 | the sol age  | Adam    | 14 PS V | 10.00 V + 12.00 V | -   | /in r/sk(cit | mains should   |
| 40      | 12) Fod(A 0M12) (A)2 | 2018/02/291630.00   | over solupe  | Active  | 19.71V  | V DC DF V CD.HF   | U.  |              |                |
| 0       | 12+ Hocks EMT2+CAT4  | 2018/03/08 14:00:00 | over voltage | inative | 19.25 V | 19.00 4 + 19.00 v |     |              |                |

Figure 3.30 Acked event

#### 3.8 Report

PowerPanel<sup>®</sup> Battery Management provides two types of periodic reports: Daily Report and Monthly Report. It calculates the analytical data from each BM for checking the battery performance during the time.

#### 3.8.1 Daily Report

Daily Report shows the daily information of the whole PowerPanel<sup>®</sup> Battery Management. It calculates the data at the end of the day and sends out report according to the sending time. See <u>3.10.8</u> for configuring the sending time.

Daily Report can be divided into three parts. First is the UPS list. All of the UPSs in the PowerPanel® Battery Management will be summarized with the state, string health, battery health, location and the contact information in the daily report. The second part is the string details of the UPS, including string status, battery health, overall voltage, and the maximum and minimum value in voltage, impedance, temperature, and equalization in the string. The last part of the daily report is the total number of daily alert event and the last three alert details (Figure 3.31).

#### BATTERYMS BMS IP:192.168.208.241

В

# DAILY REPORT THU SEP 13 2018 23:59 GMT+8

| ne               | Status   | Acknowledge | Alert        | Measure      | Boundary      |
|------------------|----------|-------------|--------------|--------------|---------------|
| 8/09/13 19:42:10 | Inactive |             | Over voltage | 15.01 V      | 10 ~ 15 V     |
| age (V)          |          |             |              |              |               |
| 18               |          |             |              | Maximum      | 15            |
| 15               |          |             |              | Minimum      | 13            |
|                  |          |             |              | Differential | 1.            |
| 14               | _        |             |              | Average      | 13            |
| 12               |          |             |              | Measure      | (Battery4) 15 |
| 10               |          |             |              |              |               |
| 1                | 2        | 3 4         |              |              |               |
| edance (mΩ)      |          |             |              |              |               |
| 15               |          |             | _            | Maximum      | 9             |
|                  |          |             |              | Minimum      | 8             |
| 10               |          |             |              | Differential | 0             |
|                  |          |             |              | Average      | 8             |
| 5                |          |             |              | Measure      | (Battery4) 9  |
|                  |          |             |              |              |               |
| 1                | 2        | з 4         |              |              |               |
| nperature (°C)   |          |             |              |              |               |
| 62               |          |             |              | Maximum      | 3             |
| 42               |          |             |              | Minimum      | 2             |
| 21               |          |             |              | Differential |               |
|                  |          |             |              | Average      | 31            |
|                  |          |             |              | Measure      | (Battery4) 2  |
|                  |          |             |              |              |               |

Figure 3.31 Daily report

#### 3.8.2 Monthly Report

Monthly Report shows the monthly information of the whole PowerPanel<sup>®</sup> Battery Management. It calculates the data at the end of the month and sends out report according to the sending time. See <u>3.9.8</u> for configuring the sending time.

Monthly Report can be divided into three parts. First is the UPS list. All of the UPSs in the PowerPanel® Battery Management will be summarized with the state, string health, battery health, location and the contact information in the monthly report. The second part is the UPS's statistics, including the monthly statistics of string voltage, battery voltage, battery impedance, and battery temperature (Figure 3.32). The last part is the alert event statistics, displayed with a pie chart of the alert type and the alert detail list below (Figure 3.33).

#### MONTHLY REPORT

FRI MAR 01 2019 ~ SUN MAR 31 2019 GMT+8

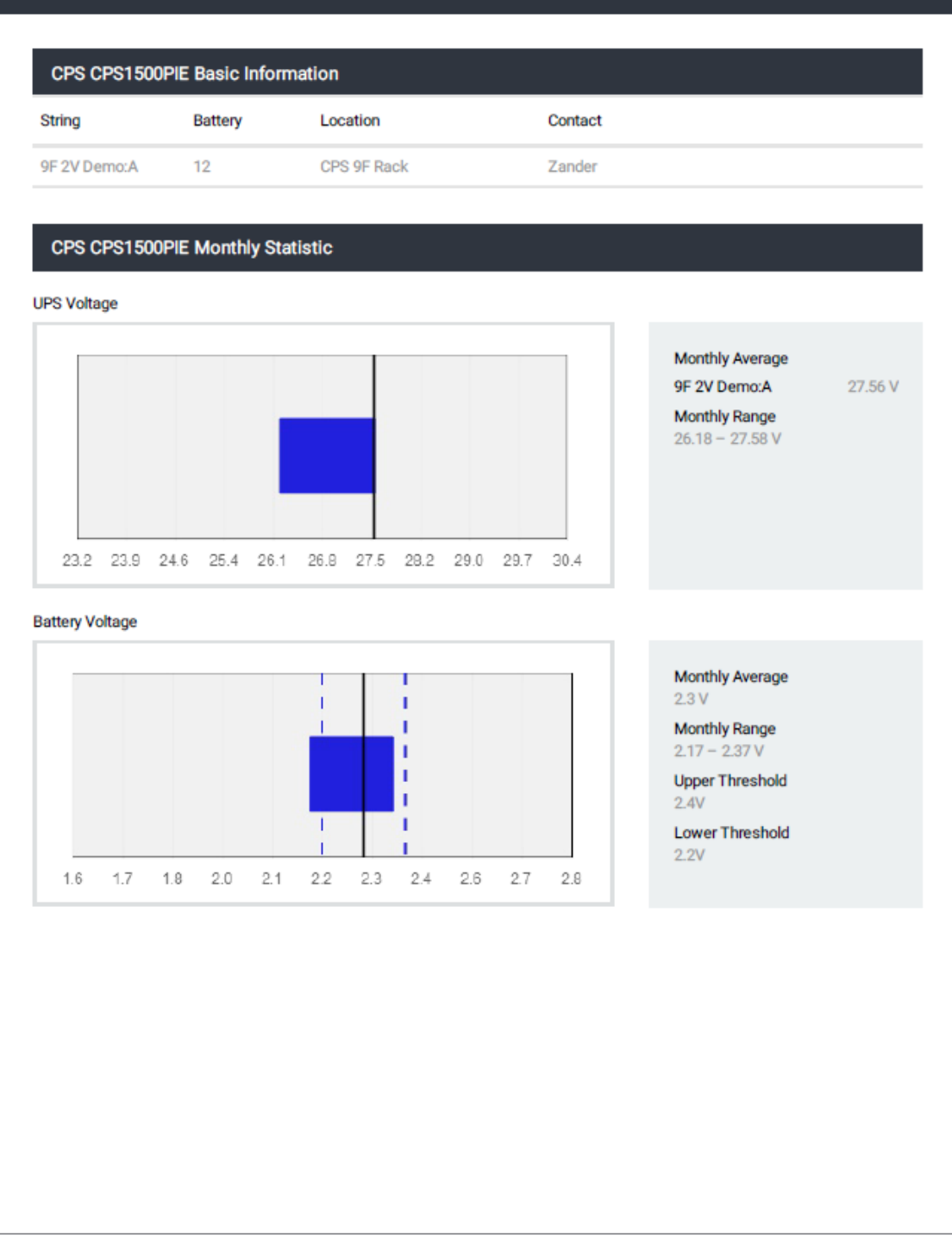

BATTERYMS

BMS IP:192.168.19.60

В

Figure 3.32 Monthly report-1

#### MONTHLY REPORT

THU FEB 01 2018 ~ SUN FEB 28 2018 GMT+8

Alert Statistic

B

BATTERYMS

BMS IP: 192.168.208.52

**Overall Alert Analysis** 

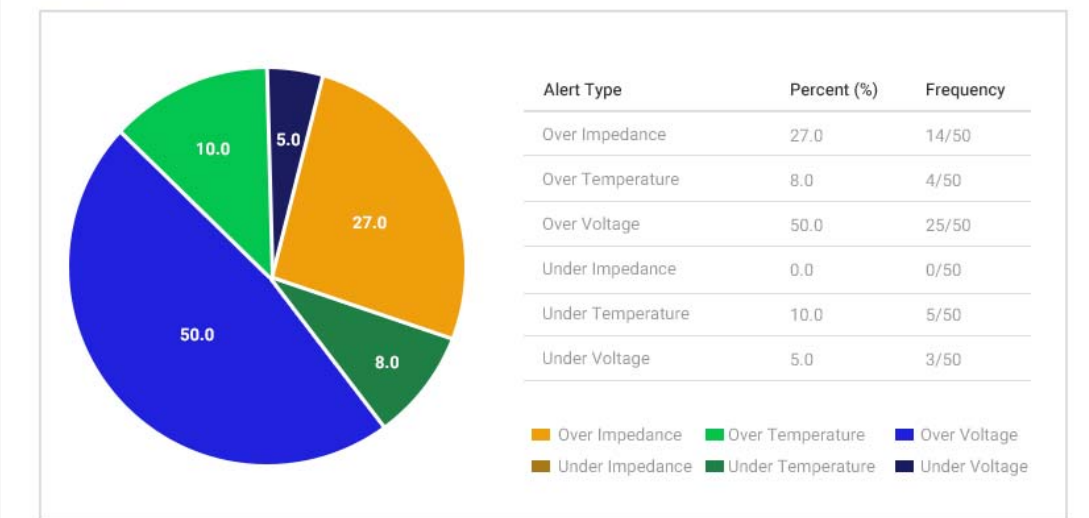

#### Over Impedance

| Date& Time         | State    | Battery   | Value | Boundary | Ack Time  |
|--------------------|----------|-----------|-------|----------|-----------|
| 2018/2/28 12:27:00 | Inactive | BM1:A #11 | 71    | 0~50     | 2018/2/26 |
| 2018/2/28 20:02:00 | Inactive | BM1:B #12 | 65    | 0~50     |           |
| 2018/2/27 02:48:00 | Inactive | BM1:A #13 | 56    | 0~50     | 2018/2/21 |
| 2018/2/27 20:01:00 | Inactive | BM1:B #14 | 55    | 10~50    |           |
| 2018/2/27 12:41:00 | Inactive | BM1:A #16 | 56    | 0~50     | 2018/2/11 |

| Date& Time         | State    | Battery   | Value | Boundary | Ack Time  |
|--------------------|----------|-----------|-------|----------|-----------|
| 2018/2/25 02:46:00 | Active   | BM1:A #11 | 71    | 0~60     | 2018/2/26 |
| 2018/2/24 02:45:00 | Inactive | BM1:B #12 | 65    | 0~40     |           |
| 2018/2/19 17:03:00 | Inactive | BM1:A #13 | 56    | 10~50    | 2018/2/21 |
| 2018/2/13 12:30:00 | Inactive | BM1:B #14 | 55    | 10~50    | 2018/2/15 |

Figure 3.33 Monthly report-2

#### 3.9 Environment Monitoring

PowerPanel<sup>®</sup> Battery Management supports environmental sensor, providing real-time monitoring and event alert to ensure the safety of the operational environment (Figure 3.34).

|                                                                                                    | STATUS          |                  |                  |               |                                          |             |           |           |               |
|----------------------------------------------------------------------------------------------------|-----------------|------------------|------------------|---------------|------------------------------------------|-------------|-----------|-----------|---------------|
| t latert                                                                                                    | Inst Securities |                  |                  |               |                                          |             |           |           |               |
| E H-Sey                                                                                                    | ortalisment (   | Asculture 10     | 824 8<br>200     | incontaints + | $\psi_{i}=\psi_{i}\left( (i+1),1\right)$ | 2010/07 +   | ninette k | percent 1 | 1084298-1     |
| ≜ se:                                                                                                    | areas a         | ni-<br>Bern Base | 0+0+1)<br>8-10-1 | -             | ia.<br>Se                                | 1001        | 1,000     | 1245      | 2001,<br>1000 |
| e Setes e                                                                                                    | test.           |                  | 8967             |               | 4                                        | -           | i ei      | April .   | 6.09          |
| Bablean in                                                                                                    | 20              |                  | 9407<br>6407     | 1             | 1                                        | 994<br>2919 | 1.000     | 1999      | area -        |
|                                                                                                    |                 |                  |                  |               |                                          |             |           |           |               |
| Concretent S<br>related dates for<br>100 second for<br>2014 second<br>101 second<br>101 |                 |                  |                  |               |                                          |             |           |           |               |
| G and a Galer Proves                                                                                                    | 1 H 🖬 H K       |                  |                  |               |                                          |             |           |           |               |

Figure 3.34 Environment monitoring

#### 3.9.1 Status

The real-time information of environmental sensors is displayed on the Status page. PowerPanel® Battery Management shows the humidity, temperature, and the dry contacted device information in the list (2) in Figure 3.35). The same information is also displayed in the carousel on the bottom left corner (3) in Figure 3.35). It allows users to monitor the battery and the environment status at the same time. If the monitored value is out of the normal range, the text color will show in red. The search bar/ drop-down menu under the table heading allows users to filter the data from the database (1) in Figure 3.35).

| DATTOTOTO =  | STATUS              |              |        |                |              |                |        |           |                  |   |
|--------------|---------------------|--------------|--------|----------------|--------------|----------------|--------|-----------|------------------|---|
| 6 Inited     | Drivin Demoer Latel |              |        |                |              |                |        |           |                  |   |
| 🖬 il neo     | Contraction of      | inche a      | 42     | Transfer T. A. | mercephere a | from the state |        | 100.000 L | ( and a final of | _ |
| E Degs       |                     |              | 1      | ÷.             |              |                |        |           |                  | _ |
| 4 Atr.       | (A)                 | 10           | No.541 | ×.             | *            | Care           | 1814   | 1078      | 10.44            |   |
| • HHP        | 1994                | Seciel Posts | 8/12   | 100            | -            | 100            | 100    | 100       | (24)             |   |
|              | 140                 |              | 86/12  | -10            | P            |                | -977   | 1997.     | 10.01            |   |
| - Loss and - | Test.               |              | 84/12  | 70             | .0           | 1011           | light. | 11.00     |                  |   |
| Err.         |                     |              |        |                |              |                |        |           |                  |   |
| 9 care 9     |                     |              |        |                |              |                |        |           |                  |   |
| CyberPenel   |                     |              |        |                |              |                |        |           |                  |   |

Figure 3.35 Environment status

#### 3.9.2 Log

PowerPanel<sup>®</sup> Battery Management records the environmental sensor data on the Log page every 10 minutes. There is a data filter to select the data from database (1) in Figure 3.36) and then the data will be shown in the list on the right side (2) in Figure 3.36). If the data is out of the normal range at the recorded moment, the text color will show in red. The data selected in the filter can be output by the Export function for further analysis (3) in Figure 3.36).

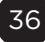

| Tire                                                                            |            |            | Logilles 🙆        |                |                |          |                  |            |            |        |
|---------------------------------------------------------------------------------|------------|------------|-------------------|----------------|----------------|----------|------------------|------------|------------|--------|
| . te-170                                                                        | execute    | Ð          | 175               | Linear r       | HIS SHOELD'N T | 194      | HIPPOTALE (1.4.1 | HARD DHE T | 0201091    | anter  |
| 441.11                                                                          | 7945501e   |            | ATTEND BLUE       | 728            | proceed        | Attinia. | 2.1              | TT .       | apen :     | 1946   |
| 72.22                                                                           |            |            | 2010/01/02/02/07  | Server Rate of | Brillin and    |          | 184              | 21         | ujara.     | - upor |
| 1.5210                                                                          |            |            | WANTACKING IN     | 118            | Party hand     |          | TRA              | -44        | 1071       |        |
| LINE                                                                            | eun        |            |                   |                |                |          | 1.00             |            | ipin .     |        |
| 12                                                                              | Lorn .     |            | streich micht     | tue :          | al-strengt     |          | -161             | 11         | 001-       | 1 pier |
| w in                                                                            | a Brann    |            | 2010/129-2011/18  | Term line (    | Brilly an      |          | 284              | 10         | 1917       |        |
|                                                                                 |            | _          | (compliancine)    | 41             | (and head      |          | 144              | 44         | npe a      | -4-    |
| Ervir 9                                                                         | secr Harse |            | A MPHOD (ED.) F   | 1000010011     | 1993/107       |          | 1929             | 21         | (10)       | int    |
| . I well                                                                        |            |            | 1.526(0)/0253     | 1.4            | er er unak     |          | - <b>L</b> A     | u.         | stern .    | 1947   |
| Interes                                                                         | 100        |            | 21010-012-0112    | Second State 1 | Reflected.     |          | -181             | 15         | NOT        | 1999   |
|                                                                                 |            | _          | Waterspecture and | 117            | Telebol .      |          | 784              | -          | 40.00      |        |
|                                                                                 | B          | 84         | 2011/12/05110     | 14Petrain      | 2710-02        |          | 467              | 11         | 6201       | 1440   |
| Facility Facility                                                               | 6          |            | 2000/0522-6       | 118            | Red-Tend       |          | 76.0             | п          | 1977 T     |        |
| 3                                                                               | <b>B</b> . | <b>B</b> . | TRACTORY          | Armiter .      | 1442-149       |          | 198              | - 14       | 10.0       |        |
| 10<br>10<br>10<br>10<br>10<br>10<br>10<br>10<br>10<br>10<br>10<br>10<br>10<br>1 |            |            | Markov, no Har    | 119            | Text and       |          | 147              |            | dina [] () |        |

Figure 3.36 Environment log

#### 3.9.3 Event

PowerPanel<sup>®</sup> Battery Management provides environmental sensor alert service to notify users of the abnormal environmental events. Users can set the alert level of each environmental sensor parameter and then PowerPanel<sup>®</sup> Battery Management will monitor and collect the parameter values every 10 seconds. If any parameter is out of the normal range, PowerPanel<sup>®</sup> Battery Management will make an event record and send the alert mail to the users at the same time.

On the Event page, there are three distinct areas. Alert event filter (1) in Figure 3.37) provides several conditions for filtering the alert events. Event List (2) in Figure 3.37) displays the events filtered according to the filtering conditions on the left side. After reviewing the event list, users can Export (3) in Figure 3.37) the alert events for further analysis.

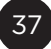

| E SKITERNIE =                                                                                                    | EVEN                                                           |                     |          |                  |     |                    |         |         | 8     |
|----------------------------------------------------------------------------------------------------|----------------------------------------------------------------|---------------------|----------|------------------|-----|--------------------|---------|---------|-------|
| E Jeffrert                                                                                                    | Tese 🚺                                                         | Sversiller 😣        |          |                  |     |                    |         |         |       |
| Lin History                                                                                                    | And They BADA 2011                                             | 1 ioe               | Add tone | and initial same | 114 | 145                | 10.9957 | History | samy  |
| int things                                                                                                    | 4-0° 0° 0 000 000 000 000 000 000 000 000                      | 6/6/2020/01112      |          | ke-it;           |     | +BER               | ,128-9  |         |       |
| 100                                                                                                    | Invation                                                       | 3218(26,25,81,33,12 |          | (area)           |     | all of             | 1.00    | 1       | 10 C  |
| - A.B.                                                                                                    |                                                                | 11000000000000000   | 17       | Paraller d       |     | 100 C              | 1.0+    | - 1     | . K   |
| 🗰 Getängs 🛛 🕞                                                                                                    | LOGIBOTLAT                                                     | 10.0.00000          | 1.441    | 10000-000        |     | tion anipation     | 49-11   | 100     | +14.  |
| A REAL OF                                                                                                    | 2.2                                                            | 1/10/A/2010/        | 79-      | Lan cal taxa     |     | -enseet, a rolonal |         |         |       |
|                                                                                                    | w Dear Bear                                                    | 901809-3830-1940    | 100      | Deviting         |     | the section of the | 811-77  |         | 39-10 |
| 1999 - Carlos Carlos Ca                                                                                                    |                                                                | Internets of and    | 977      | Taniditroit      |     | Darity Mercard     |         | 38      |       |
| Curr                                                                                                    | Drivit Seraor Home                                             | 2.107626.2649       | 1.00     | 10000000         |     | Cost Responses     | A279    | 101     | 1002  |
| C Sections 3<br>Section Section 5<br>Section Section 5<br>Section Section 5<br>Section Section 5<br>Section Section 5<br>Section Section 5<br>Section Section 5<br>Section Section 5<br>Section Section 5<br>Section Section 5<br>Section Section 5<br>Section 5<br>Section | anna<br>Channa Chanto Chan Ori<br>Pannan<br>Channar<br>Channar |                     |          |                  |     |                    |         |         |       |
| 63 cásán - 19                                                                                                    |                                                                |                     |          |                  |     |                    |         |         |       |
| GiverBower                                                                                                    |                                                                |                     |          |                  |     |                    |         |         |       |

Figure 3.37 Environment event

There are three types of events for the environment sensor. The typical event is evaluated with the parameter threshold. It may be recorded as over or under parameter in the list (3) in Figure 3.38). If the dry contacted device is abnormal, it will also be recorded into Event (1) in Figure 3.38). If the environmental humidity or temperature has a huge variation during a short time, PowerPanel<sup>®</sup> Battery Management will record it in the Event to prevent an environmental accident from happening (2) in Figure 3.38). Please see the 3.10.9 for the definition of the variation.

| Time                | Location | Ervit Sensor Name | BM    | Alwi                 | Silwark  | Measure | Buuidery |
|---------------------|----------|-------------------|-------|----------------------|----------|---------|----------|
| 2018/03/2649:5912   | )        | Ervir2            | EM-17 | close                | Active   | 5       | 1        |
| 2013/05/26 03 29 13 |          | E-411             | 用117  | til: tek             | Active   | R:      | 1        |
| 2010/06/25 20:25:44 | 128      | h.1 e manal       |       | open                 | ndowe    | 1       | U.       |
| 2013/01/25 20 \$551 | 12       | Erement           |       | Linder lemperature   | indenve  | 4       | 1-22     |
| 901A/05/20-20-23-51 | 2) ist   | Frankeyl          |       | Temperature Abromist |          | p       |          |
| 2010/08/25 20/(5.31 | 122'     | E=+18aal          |       | Linder Humidity      | Itektive | 5       | 10-10    |
| 2018/02/25 202(6/9) | 125      | Environal         |       | Humidity Abnormal    |          | Ú.      |          |
| 2018/05/26 20:46/01 | 135      | Envirsion         |       | Over Temporature     | Azzve    | 60.7    | 1+-70    |

Figure 3.38 Event type

#### 3.10 Configure the PowerPanel® Battery Management

In this section, all of the PowerPanel<sup>®</sup> Battery Management setting features are introduced and users can follow the description to maintain the PowerPanel<sup>®</sup> Battery Management's normal operation.

#### 3.10.1 General

General feature allows users to change the account/password and the temperature unit (Figure 3.39).

| BATTERYMS =                                                                                                    | GENERAL               |         |    |  |  |
|----------------------------------------------------------------------------------------------------|-----------------------|---------|----|--|--|
| W. 1999                                                                                                    | loss attrabaset on    |         |    |  |  |
| MI 121004                                                                                                    | (Intern               | -       |    |  |  |
| A 781                                                                                                    | Scelfared             |         |    |  |  |
| e teans -                                                                                                    | 22 Tel: True Parene d |         |    |  |  |
| Second<br>SP3100<br>At<br>These std                                                                                                  |                       |         |    |  |  |
| tereta                                                                                                    | Preference            |         |    |  |  |
| sartrampros<br>Depot<br>Care<br>Mais Transi                                                                                          | Terry Box 2019        | Lines T | -1 |  |  |
| Existent i                                                                                                    |                       |         |    |  |  |
| Rock Same<br>Long Technon<br>Antonio Sana Bara<br>Altana Marka<br>Internetio<br>Sanatti HA<br>Sanatti HA<br>Sanatti HA<br>Sanatti HA |                       |         |    |  |  |
|                                                                                                    |                       |         |    |  |  |
| a an an an an an an an an an an an an an                                                                                             |                       |         |    |  |  |
| DyberPower B                                                                                                    |                       |         |    |  |  |

Figure 3.39 General

#### 3.10.2 UPS List

The UPS connecting with the batteries can be managed in **UPS List** (Figure 3.40). UPS in the PowerPanel<sup>®</sup> Battery Management is used to build the relation between the UPS and battery strings. If users want to assign the string to a specific UPS, add the UPS first. Then users can build the connection in the BM setting function (See <u>3.9.3</u> for detail). All of the UPS are manually added into PowerPanel<sup>®</sup> Battery Management by users. The function details are showed in Table 3.7 and the UPS contents are described in Table 3.8

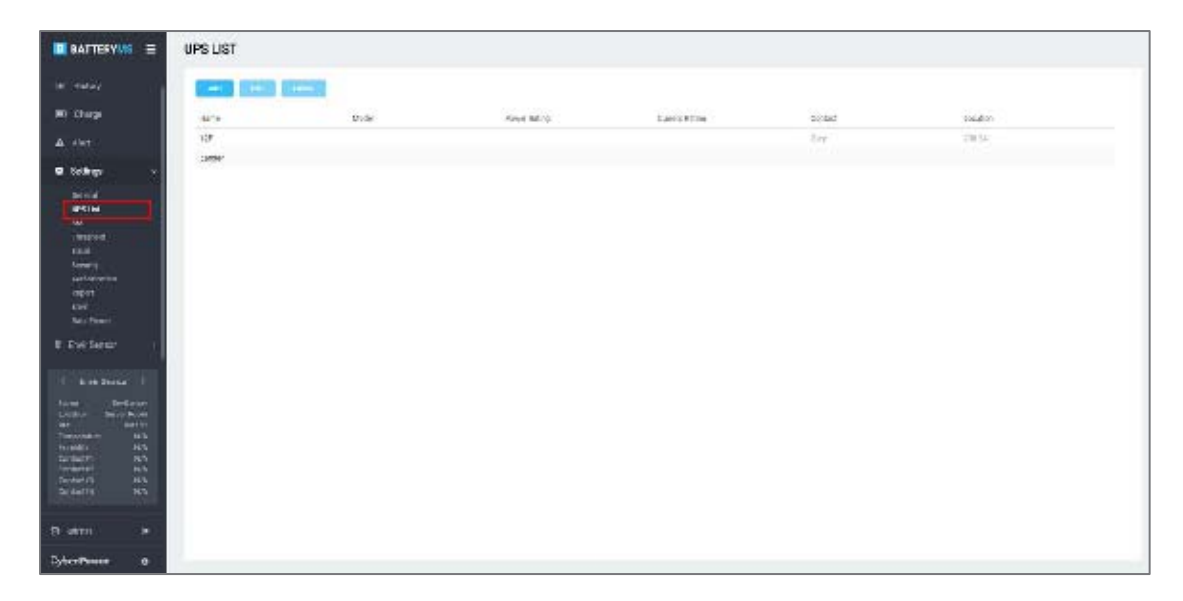

#### Figure 3.40 UPS List

#### Table 3.7 UPS List function description

| ltem   | Description                                     |
|--------|-------------------------------------------------|
| Add    | Click to add a UPS into the PowerPanel® Battery |
|        | Management.                                     |
| Edit   | Click to edit the selected UPS in the table.    |
| Delete | Click to delete the selected UPS in the table.  |

#### Table 3.8 UPS content description

| Item           | Description                    |
|----------------|--------------------------------|
| Name           | The displayed name of the UPS. |
| Model          | The model name of the UPS.     |
| Power Rating   | The power rating of the UPS.   |
| Current Rating | The current rating of the UPS. |
| Voltage Rating | The voltage rating of the UPS. |
| Contact        | The manager of the UPS.        |
| Location       | The location of the UPS.       |

BM feature allows users to manage multiple BM devices. The BM page shows all BM devices in the table and users can click to edit the details or add a new device.

#### Add BM

There are two ways to add a BM into the PowerPanel<sup>®</sup> Battery Management. One is to click **Add** (1) in Figure 3.41) and enter the BM's IP for search, and then the BM will be found and listed in the table. The other is to click **IP Range** (3) in Figure 3.41) and enter the IP range for search, and then the BM in the IP range will be found and listed in the table. The function details are shown in and the BM contents are described in.

#### Setting of string structure in the UPS

The setting of string structure in the UPS is configured with the Setting function (4) in Figure 3.41). Click setting and the UPS drop-down lists beside the string are available for pairing (Figure 3.42).

**Note:** Build the UPS list before pairing the strings with the UPS. See <u>3.9.2</u> for details.

#### Merge String

In order to increase the number of batteries in a string, BMS supports Merge String feature to help users expand batteries in a string. Merge String feature is configured with the Setting function (4) in Figure 3.41). Click Setting and merge string drop-down lists are available for configuration (Figure 3.43). There are two configurations with the merge string function. One is to merge all strings in one string (Figure

3.44Figure 1.1). This configuration allows 200 batteries per string. The other is to combine two strings in one (Figure 3.45). This configuration allows 100 batteries per string.

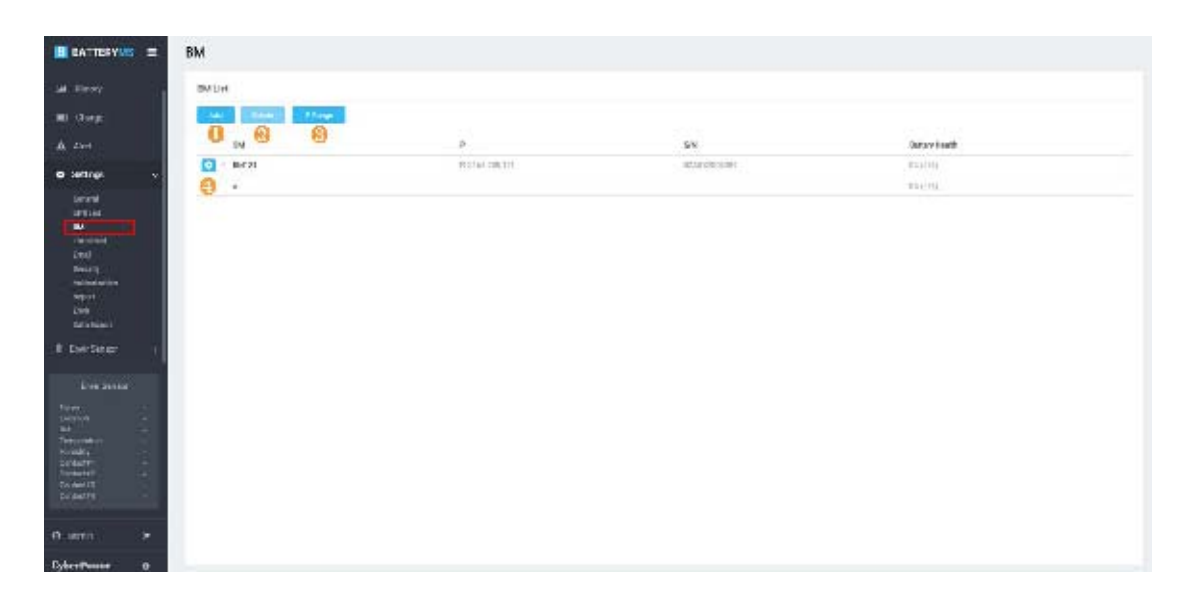

Figure 3.41 BM

#### Table 3.9 BM function description

| Item     | Description                                        |
|----------|----------------------------------------------------|
| Add      | Click to add a BM into the PowerPanel® Battery     |
|          | Management.                                        |
| Delete   | Click to delete the selected BM in the table.      |
| IP Range | Click to add the BM through scanning the IP range. |
| 0        | Click to edit the BM.                              |

#### Table 3.10 BM content description

| Item | Description                  |
|------|------------------------------|
| IP   | The IP of the BM.            |
| S/N  | The serial number of the BM. |

| Item                      | Description                              |
|---------------------------|------------------------------------------|
| BM Name                   | The displayed name of the BM.            |
| Merge String              | The configuration of the merge string    |
|                           | function.                                |
| String Using              | Number of used strings in the BM.        |
| Battery Using on a String | Number of connected batteries per        |
|                           | string.                                  |
| Equalization              | Turn the equalization feature on or off. |
| Impedance Period          | The impedance detecting period in the    |
|                           | BM.                                      |
| Contact                   | The manager of the BM manager.           |
| Location                  | The location of the BM.                  |
| String – UPS Name         | The UPS name of the string.              |

| MINATURIANS = +EM SETTING<br>MI Diago                                                                                                    |
|----------------------------------------------------------------------------------------------------|
| na Mada<br>Mitotaja A Mitotakia                                                                                                    |
| No tanga P (Malakking                                                                                                    |
|                                                                                                    |
| A Ant                                                                                                    |
| (2) Tarra Ref 19                                                                                                    |
| <ul> <li>details in the second second se</li></ul>                                                                                                    |
| Alexand Weighter y +                                                                                                    |
| w Sates your year (Sate) *                                                                                                    |
| Contract of the Contract of the Contract of th                                                                                                    |
| terrer operation data +                                                                                                    |
| Appl Large                                                                                                    |
| Ne foui                                                                                                    |
| E law benefit                                                                                                    |
| Incursion and Annual Annual                                                                                                    |
| Broot Service 1                                                                                                    |
| And and Andrew Land                                                                                                    |
| Au autor                                                                                                    |
| Targendeze b/n<br>wendez x nn                                                                                                    |
| ang-paratet plub.<br>Energeneitä plub                                                                                                    |
| (Discussion): Mol-<br>concussion: Mol-<br>concussion: Mol-<br>c |
|                                                                                                    |
| 0. mm                                                                                                    |
| DuberPanar ()                                                                                                    |

Figure 3.42 Configuration of string structure in UPS

|                                 | 6 BM SETTING               |                 |    |  |  |
|---------------------------------|----------------------------|-----------------|----|--|--|
| M. Hear                         | Base.                      |                 |    |  |  |
| et chagi                        | 1                          | FRE 107238E-128 |    |  |  |
| A. Aet.                         | +++                        | 42-03 (2003)BE  |    |  |  |
| • Antique                       | tone the gift              | 0 m             |    |  |  |
| sensi<br>Dista                  | and the best of            | Da<br>24        |    |  |  |
| and<br>Inclusion                | The sector bar was a prior | ð               | B  |  |  |
| HOL<br>Brook                    | ipalitation                | te.             |    |  |  |
| dilminin<br>Ngut                | (40.00)                    |                 |    |  |  |
| tani<br>Metageli                |                            |                 |    |  |  |
| 4 Automation (                  | Stire                      |                 |    |  |  |
| No. And Address of the          | 10-24-10-34-4              | a.              | ÷. |  |  |
| www.com                         |                            | dark .          |    |  |  |
| Environ Darce Born<br>Bin BJ121 |                            |                 |    |  |  |
| towning make                    |                            |                 |    |  |  |
| To dol 40 1<br>Locales HA       |                            |                 |    |  |  |
| Towner HA                       |                            |                 |    |  |  |
| e sona i e                      |                            |                 |    |  |  |
| CyberPoint 0                    |                            |                 |    |  |  |

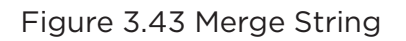

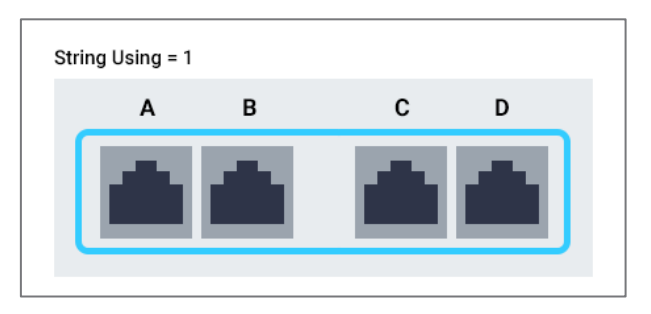

Figure 3.44 All strings merging in one string

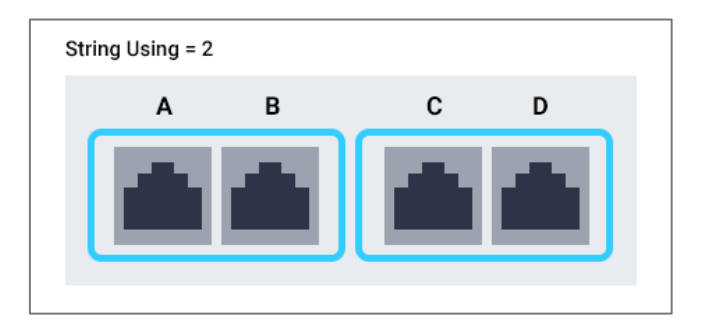

Figure 3.45 Two strings merging in one string

#### 3.10.4 Threshold

Threshold feature is used to set the upper and lower bound values of the parameter for the normal value judgment.

First, select the string and parameter for setting (1, 2 in Figure 3.46). Then type the upper and lower bound values and the result will show in the graphic on the right side simultaneously (3 in Figure 3.46). Click **Save** to save the settings (4 in Figure 3.46).

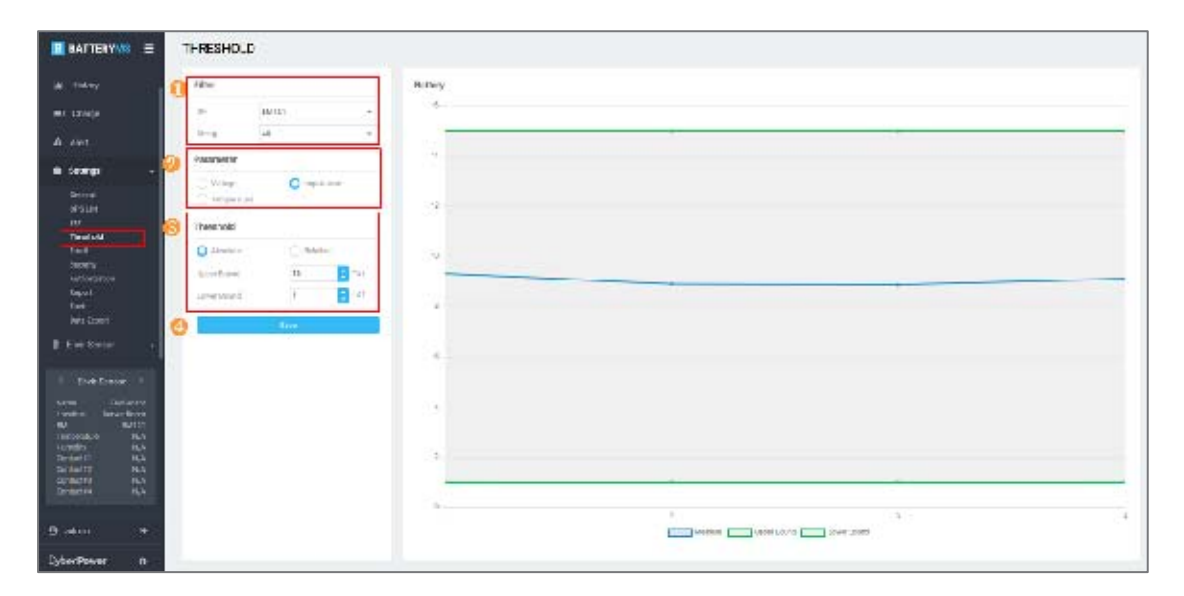

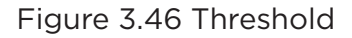

#### 3.10.5 Email

PowerPanel<sup>®</sup> Battery Management will send the report and alert events to the users by email.

Email feature allows users to manage the mail server and the recipients to complete the email configuration.

To setup the email server, select Generic to use the SMTP mail server to send out the mail, or select Gmail as the mail server (1) in Figure 3.47). If Gmail is selected, click **Login** to complete the Gmail configuration (Figure 3.48).

The next step is to add the email receivers into PowerPanel<sup>®</sup> Battery Management (2) in Figure 3.47). Click **Add** to add a receiver and select a notice type. Users can also edit and delete the selected email receivers for management.

| CONTRACTOR OF THE OWNER.         |                 |                                                                                                    |       |        |
|----------------------------------|-----------------|----------------------------------------------------------------------------------------------------|-------|--------|
|                                  | EMAL            |                                                                                                    |       |        |
| let Hanay 👘 🤨                    | Severanting     |                                                                                                    |       |        |
| NO Charge                        | -               | Veter:                                                                                                    |       |        |
| A states                         | - 30+++         | 1870-814-109                                                                                                    |       |        |
|                                  |                 | are \$ morgh are                                                                                                    |       |        |
| e teikus -                       | Sec. 1          | April 1                                                                                                    |       | •      |
| Partici-                         |                 | 31                                                                                                    |       |        |
|                                  | Amore           | area.                                                                                                    |       |        |
| 1910'or                          | (and and a      | ++                                                                                                    |       |        |
| Sectory 1                        |                 | and the second second se                                                                                                    |       |        |
| National Sector                  |                 | and the second second sec |       |        |
| 200                              |                 |                                                                                                    |       |        |
| Ses Does                         | Revenuer Anting |                                                                                                    |       |        |
| E for head of                    | 441             | 10000                                                                                                    |       |        |
| L . Barbara                      | has.            | Freed                                                                                                    | Alex1 | Rent . |
| and Common                       | 6.0Y            | (Linited Standard III)                                                                                                    | 5     | 8      |
| tonder, LevisThorn<br>10. ctrict | 44-1-6          | Ad their Set Protocoment and                                                                                                    |       |        |
| temperature terts                | -               |                                                                                                    |       |        |
| Serveral bills                   |                 |                                                                                                    |       |        |
| Scotter Ht                       |                 |                                                                                                    |       |        |
|                                  |                 |                                                                                                    |       |        |
| 9 aton                           |                 |                                                                                                    |       |        |
| Duber/Parrier O                  |                 |                                                                                                    |       |        |

Figure 3.47 Email

| DATTERYNS =          | EMAIL                                                                                                    |          |     |      |  |  |  |
|----------------------|----------------------------------------------------------------------------------------------------|----------|-----|------|--|--|--|
| di teriment          | Streen Setting                                                                                                    |          |     |      |  |  |  |
| M. Heron             | Periodal Control of Control of Co | 10-00    |     | - 21 |  |  |  |
| E Carp               | 140.0                                                                                                    | Constant |     |      |  |  |  |
| A Act                | 12                                                                                                    | 1441     |     |      |  |  |  |
| • Artige             | RectiverSetting                                                                                                    |          |     |      |  |  |  |
| 1991101<br>F=        |                                                                                                    | Date:    |     |      |  |  |  |
| Product Inc.         |                                                                                                    | 199      | the | opte |  |  |  |
| 4.00<br>4.00<br>4.00 | 400 mg                                                                                                    |          |     |      |  |  |  |
| 0 ann e              |                                                                                                    |          |     |      |  |  |  |

Figure 3.48 Gmail configuration

#### 3.10.6 Security

PowerPanel<sup>®</sup> Battery Management provides more prudent transfer protocol for users. Security feature allows users to change the transfer protocol in https (Figure 3.49).

|                                                                                                    | SECURITY  |                                                                                                    |  |  |
|----------------------------------------------------------------------------------------------------|-----------|----------------------------------------------------------------------------------------------------|--|--|
| 64 38-000                                                                                                    | 84        |                                                                                                    |  |  |
| #0 Clage                                                                                                    | Portfiles | equipment cours                                                                                                    |  |  |
| A Her                                                                                                    | KUR.      |                                                                                                    |  |  |
| Colonge     contemport     contemport     contemport     contemport     contemport     contemport     contemport     contemport     contemport     contemport     contemport     contemport     contemport     contemport     contemport     contemport                                                                                                    |           | (4<br>The former and the former and the |  |  |
| Cretification<br>Latent Development<br>Service Development<br>Service Developm |           |                                                                                                    |  |  |
| Bara a                                                                                                    |           |                                                                                                    |  |  |
| CyberPower @                                                                                                    |           |                                                                                                    |  |  |

Figure 3.49 Security

#### **3.10.7 Authorization**

PowerPanel<sup>®</sup> Battery Management requires authorization to add the BMs. 25 BMs authorization with 4\*50 scope has already been installed in the PowerPanel<sup>®</sup> Battery Management (Figure 3.50). If more authorization is required, please contact the support team and add the new authorization on this page.

|                                                                                                    | AUTHORIZATION                    |                                                          |  |  |
|----------------------------------------------------------------------------------------------------|----------------------------------|----------------------------------------------------------|--|--|
| M. Harr                                                                                                    | Actionation List (the System has | a rinky facilities (Self) Lation (Links of the strategy) |  |  |
| E Segs                                                                                                    | AN CONT                          |                                                          |  |  |
| A 44                                                                                                    | Formula                          | Automatical                                              |  |  |
| Asing     Asing     A |                                  |                                                          |  |  |
| Genzament     Genzament     Genzament   |                                  |                                                          |  |  |
| 0.000 A                                                                                                    |                                  |                                                          |  |  |
| CERCIFORMIT @                                                                                                    |                                  |                                                          |  |  |

Figure 3.50 Authorization

#### 3.10.8 Report

PowerPanel<sup>®</sup> Battery Management provides two types of periodic reports: Daily Report and Monthly Report. Users can customize the report sending time in the Report function (Figure 3.51).

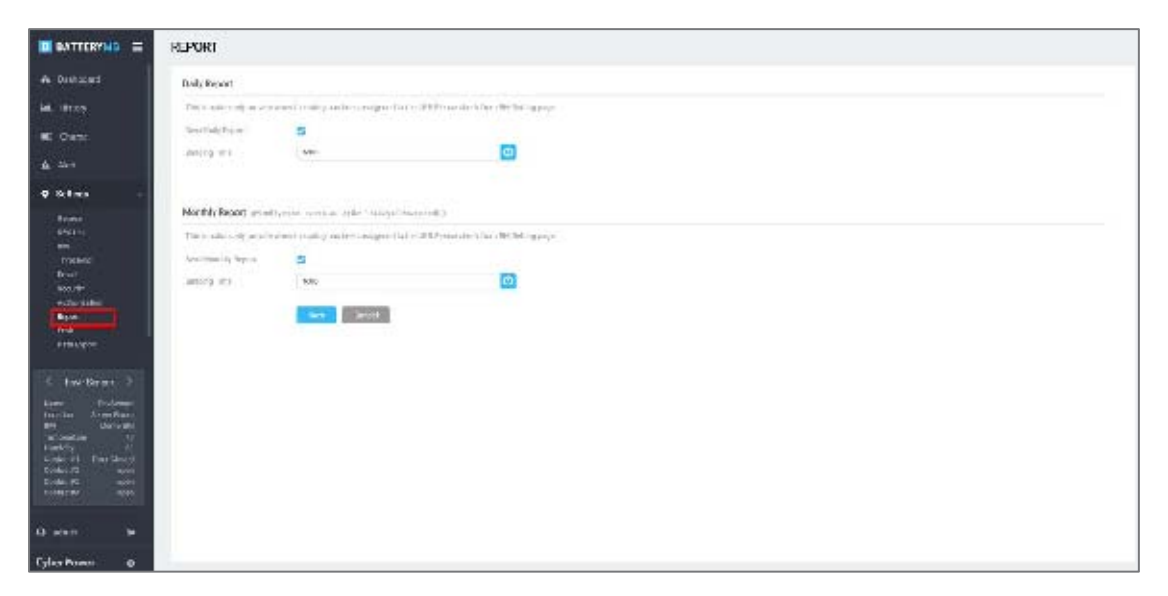

Figure 3.51 Report

Envir feature allows users to manage multiple environmental sensors.

The Envir page shows all environmental sensors in the table and users can click to edit the details Figure 3.52.

The function details are shown in Table 3.11 and the environmental sensor contents are described in Table 3.12.

| E DATTERVAL =                                                                                                    | ENVIR SENS  | XOR          |          |        |                      |                              |                      |                          |
|----------------------------------------------------------------------------------------------------|-------------|--------------|----------|--------|----------------------|------------------------------|----------------------|--------------------------|
| & Setterd                                                                                                    | Live Server | an in        |          |        |                      |                              |                      |                          |
| W Briefy                                                                                                    | 8414        |              |          |        |                      |                              |                      |                          |
| RD-Owge                                                                                                    | 1.0         | See of Theme | treater  | 104    | Topu de Highten (HC) | Torque dont de Tractalit (C) | ner(Rempt Sold) S.Rg | minimizers Tred; (1):490 |
| A Net:                                                                                                    | O Sve       |              |          | Case . | 17                   | 1.1                          | -0-                  | 13                       |
|                                                                                                    | 🔁 Cher      |              |          | DNC    | 0                    | 1.                           | .0                   | 0                        |
| a series                                                                                                    | 💟 Svit      |              |          | 2002   | 15                   | ¥                            | 17                   | 0                        |
| Crem.                                                                                                    | 2 300       | e-0"         | Sandoom. | 1000   | 1.16                 | 0.                           | 10                   | d                        |
| Antonio Antonio Antoni |             |              |          |        |                      |                              |                      |                          |
| 0 -++ •                                                                                                    |             |              |          |        |                      |                              |                      |                          |
| LaborPower ID                                                                                                    |             |              |          |        |                      |                              |                      |                          |

#### Figure 3.52 Environmental sensor setting

#### Table 3.11 Envir function description

| Item   | Description                                              |
|--------|----------------------------------------------------------|
| Delete | Click to delete the selected environmental sensor in the |
|        | table.                                                   |
| 8      | Click to edit the selected environmental sensor in the   |
| -      | table.                                                   |

#### Table 3.12 Environmental sensor content description

| Item        |      | Description               |
|-------------|------|---------------------------|
| Information | BM   | The BM name that the      |
|             |      | environmental sensor is   |
|             |      | attached to.              |
|             | Name | The displayed name of the |

| Item        |                | Description                                          |
|-------------|----------------|------------------------------------------------------|
|             |                | environmental sensor.                                |
|             | Location       | The location of the                                  |
|             |                | environmental sensor.                                |
| Temperature | High Threshold | The reasonable upper                                 |
|             |                | boundary of the temperature.                         |
|             | Low Threshold  | The reasonable lower                                 |
|             |                | boundary of the temperature.                         |
|             | Rate of Change | The tolerance of temperature variation in 5 minutes. |
| Humidity    | High Threshold | The reasonable upper                                 |
|             |                | boundary of the humidity.                            |
|             | Low Threshold  | The reasonable lower                                 |
|             |                | boundary of the humidity.                            |
|             | Rate of Change | The tolerance of humidity                            |
|             |                | variation in 5 minutes.                              |
| Contact     | #X Name        | The displayed name of the dry                        |
|             |                | contact.                                             |
|             | #X State       | The dry contact normal and                           |
|             |                | abnormal configuration and                           |
|             | _              | description.                                         |
|             |                | The communication of the dry                         |
|             |                | contact is in "1".                                   |
|             |                | • For the normally "1" dry                           |
|             |                | contact.                                             |
|             |                | • For the abnormally "1"                             |
|             |                | dry contact.                                         |
|             |                | approximation of the dry                             |
|             |                | Number : For the normally "O" dry                    |
|             |                | contact                                              |
|             |                | • Atternally · For the abnormally "O"                |
|             |                | dry contact.                                         |
|             | Example        |                                                      |

Set a door sensor on the No.1 dry contacted device. The door sensor is usually set up on the rack door, so it is usually in the close state. We define when the door is closed, it is in the normal state. (Figure 3.53).

| #1 Name  | door sensor |            |
|----------|-------------|------------|
| #1 State | Normally    | door close |
|          | Abnormally  | door open  |

Figure 3.53 The door sensor configuration

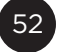

#### 3.10.10 Data Management

Data Management allows user to export all battery data for further analysis (Figure 3.54). First, select a particular battery (1) in Figure 3.54) and decide the data period (2) in Figure 3.54). Then click **Export** to output the battery data (3) in Figure 3.54).

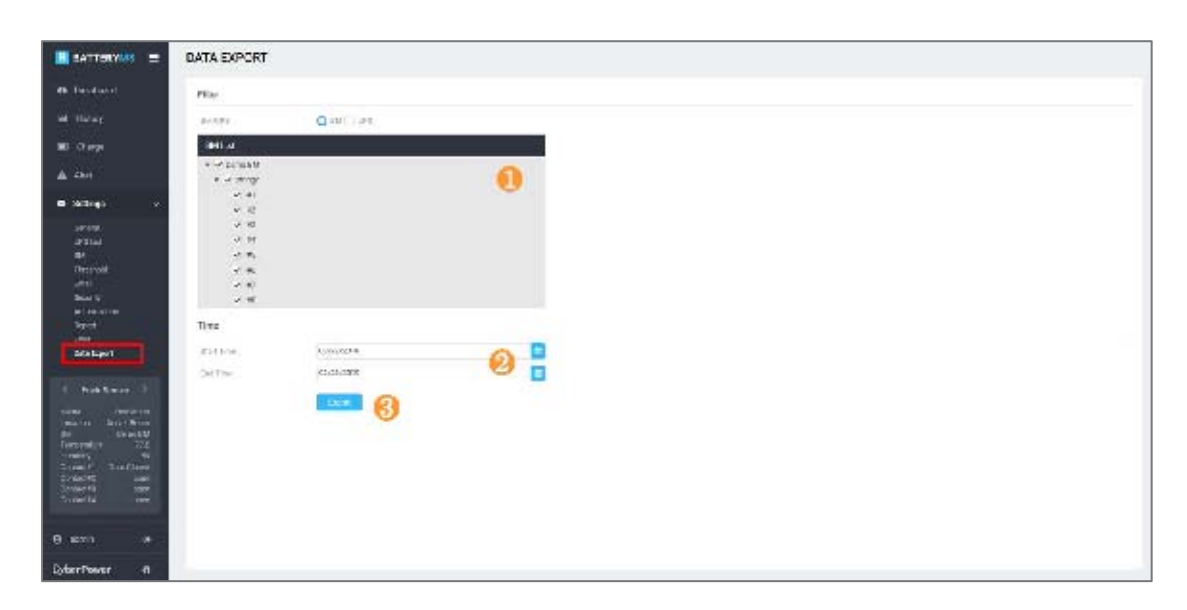

Figure 3.54 Data Management

# **CyberPower**

Cyber Power Systems, Inc.

www.cyberpower.com

#### For USA and Canada:

4241 12th Ave East, Suite 400 Shakopee, MN 55379 Toll-free: (877) 297-6937

#### For all other regions:

Please visit our website for local contact information.